# CHUNGNAM NATIONAL UNIVERSITY SCHOOL OF INTERNATIONAL STUDIES 충남대학교 국제학부

# 신(편)입생 오리엔테이션 NEW STUDENT ORIENTATION

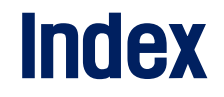

- 기본 학사 안내

   1) 학부사무실
   2) 학생 포털 시스템
   3) 통합정보시스템
   4) 학부 홈페이지
   5) 사이버캠퍼스
   6) 충남대 대표 모바일앱
   7) 학생증 발급
- 2. 졸업요건 1) 졸업이수학점 2) 졸업논문(논문대체)

3. 학사정보
1) 미래설계상담
2) 학생휴가신청
3) 융복합창의전공
4. 수강신청
1) 수강편람조회
2) 수강신청 방법

5. 국제학부 학생회 소개

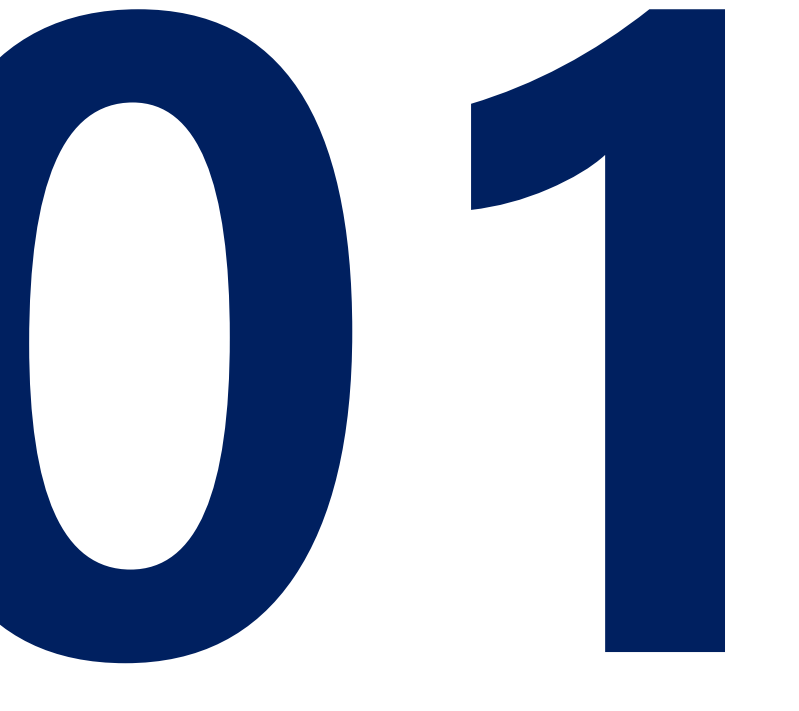

# 기본 학사 안내 Basic Info. School of International Studies

## 학부 사무실 / Department Office

#### 학과조교 / Department Manager

손 수 지 / M s . Sohn, Suzy 김 지 영 / M s . Kim, Jiyoung Tel: 042-821-8653, 5960 Email: cnusis@cnu.ac.kr

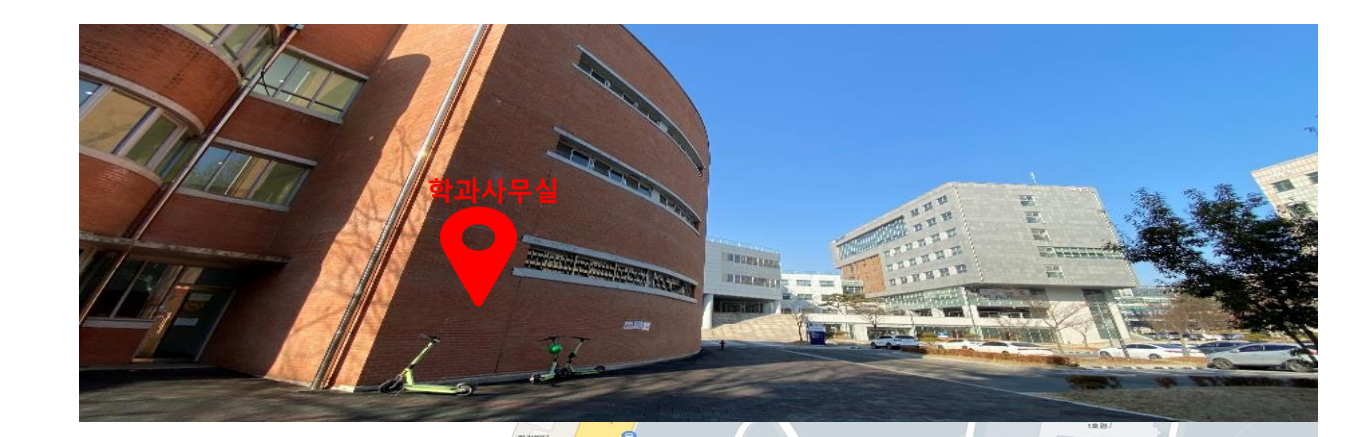

 총남대학교 국제학부 24학번이 되신것을 진심으로 축하드리며, 환영합니다!

 몇가지 사전 안내 드립니다.

 1. 학사 관련 문의 등은 전화, 이메일(학번/이름 필수기입)로 언제든지 연락하세요

 방문 상담, 학사지도 희망하는 경우

 전화, 이메일을 이용해 사전 예약 바랍니다.

 2. 국제학부의 모든 공식적인 공지 및 각종 정보는

 학부 홈페이지 및 학부 오픈채팅방으로 공유드립니다.

 학생 커뮤니티(예: 에브리타임), 소셜 미디어(예: 인스타그램) 등의 정보는 반드시 사무실 확인하세요.

 트린 정보가 너무 많아요 :[

 3. 오리엔테이션 불참자의 경우 1:1 혹은 1:다 학사지도 예정입니다.

 반드시 학부 사무실로 연락하여 상담 일정 잡으세요!!

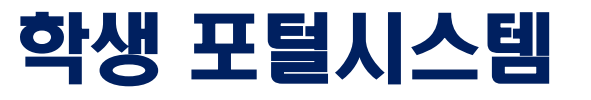

※ 학번은 충남대학교 학생으로서 가장 기본이 되는 개인정보 중 하나입니다. 반드시 기억하세요!!!
 ※ 학생 포털시스템은 학교생활의 가장 기본이 되는 중요 시스템 중 하나입니다.
 반드시 시스템 사용법을 공부하세요

CNU<sup>Create</sup> Even University PORTAL SYSTEM

#### <u>https://portal.cnu.ac.kr/login.jsp(</u>←링크 클릭)

인재의 바람을 이루고, 세상의 바람을 이끌며, 시대를 이롭게 하는 CNU 100년의 미래로 우리의 큰걸음을 내딛습니다.

| 이 달의  | 일정                                 | 포털시스템 로그연    |                          |    |
|-------|------------------------------------|--------------|--------------------------|----|
|       | 04.01~04.07 [학부]조기 졸업신청            | 로그인ID ID: 학번 |                          |    |
|       | 04.06 [학부]수업일수 1/3선                | 비밀번호 PW: 생년  | <b>월일 8자리 + I@# 로</b> 그인 |    |
| April | 04.06 [일반대학원]수업일수 1/3선             |              | FTTTLL-L-L               | 1  |
| TH    | 04.11~04.15 [일반대학원]박사,석ㆍ박사통합과정 논문… | ID 저작        | 아이디 착기 비믹번호 지            | 석정 |

## 통합정보시스템 / Integrated Information System

◆ 학적, 등록금, 수업정보, 성적, 졸업사정 등 학사관리 주요 시스템
 반드시 시스템 사용법을 공부하세요(번역기 등 이용하여 각 페이지, 탭의 의미와 활용법 익히기)
 ★ 특히 학생들 연락처 변경시 반드시 통합정보시스템 업로드 해야 학교로부터 연락을 받을 수 있음

E StoloV(04)

| CNU Greate<br>New Portal SY:               | 스템<br>STEM |                     |                               |            |            |                     |        | 00:29:54 😢             | <b>8)</b> 2            | 면배치           | 저장 포들릿실            | 설정 로그아웃              |              |
|--------------------------------------------|------------|---------------------|-------------------------------|------------|------------|---------------------|--------|------------------------|------------------------|---------------|--------------------|----------------------|--------------|
| 통합정보시스템                                    |            | 사이버캠퍼스              | 디지털도                          | 서관         | С          | NU With U           |        | 인터넷증명/                 | 서발급                    |               | 웹메일(O              | ffice365)            |              |
| 알리미   포털 공지사항 포털시                          | 스템 사용 (    | 안내 🔲                | CNU With                      |            |            |                     | +      | 🔿 곳지사하                 |                        |               |                    |                      | 88           |
| 국제학(재학생)                                   |            | \$\$ ⊖              | ☞ 나의 진로 특                     | <b>द</b> म |            |                     |        | CNUHA                  | 새소식                    |               | 학사정보               | 교육정보                 | 전체보기         |
| <ul> <li>학점취득현황</li> <li>전공</li> </ul>     | 0          | ····상담신청/완료<br>-/-거 | 진로                            | -          | 지무         |                     | 2      | 충남대-㈜네이처트              | <sup>1</sup><br>텍, 기술이 | 전및신           | 난학협력 협…            | 22.03.31             | Â            |
| ● 교양<br>졸업(잔여)<br>130(130)<br>● 일반<br>● 교직 | 0          | [□] 대출/연체           |                               | - 1171     | * 저스       |                     | 저      | 국가거점국립대학<br>이병학 동문, 농심 | '교총장협<br>대표이사          | 의회,  <br>- 선임 | 「고등교육 …            | 22.03.30<br>22.03.29 | 학교<br>홈페이지   |
| <ul> <li>기타</li> <li>이수학점 0</li> </ul>     | 0<br>평     | 0/0건<br>교평점 확인하기    | 경력개발 현황                       | 이력서/지      | ··기소개서     | 포트폴리오               | -      | 심리학과 BK21 시            | ·업단, '미                | 음, 그것         | 언이 알고 싶…           | 22.03.29             |              |
| ● 오늘의 식단<br>< 2022.0                       | 04.01 🖂    | +                   | 电 나의 경력기                      | 발 현황       | -          | 총 합계 <b>0시간/0</b> 3 | +<br>점 | 🍤 소속 학과 흘              | 홈페이:                   | q             |                    | +                    | /학술논         |
| 학생식당 🗸 제2학생회                               | 관(인재개별     | 발원)(Headquarte ~    | 역량개                           | 발          | 시간         | 점수                  |        | 공지사항이 존재히              | ト지 않습                  | 니다.           |                    |                      | 충대<br>신문     |
| 조식 조회된 데이터가                                | 없습니다.      | 1                   | 역량개발프로그램                      | 뱀현황        | 0          | 0                   | -      |                        |                        |               |                    |                      | 8            |
| 중식<br>일품(중식)                               |            | Ċ                   | 대외활동                          |            | 0          | 0                   |        |                        |                        |               |                    |                      | 한국장학자        |
| 의 역 역<br>일품(석식)                            |            |                     | 대외활동(봉사활                      | 동)         | 0          | 0                   |        |                        |                        |               |                    |                      | <u>م</u>     |
|                                            |            |                     |                               |            |            |                     |        |                        |                        |               |                    |                      | 학생<br>생활관    |
| ♂ 강의 시간표                                   |            | + ×                 | ▲ 휴보강 니                       | 역          |            |                     | ×      | < ◆ 사이버캠               | 퍼스                     | 고과들           | Ę                  | + ×                  | 소마트          |
| < 2022.04.                                 | 01(금)      |                     | <ul> <li>2022학년도 1</li> </ul> | 학기         |            |                     |        | 2022학년도 1학7            | 71                     |               |                    | ~                    | 강의실          |
| 13:00~13:30 심리학개론                          |            | 사0109               | 휴강일자(<br>교과목명(                | 교시)<br>분반) | 보강열        | 일자(교시)<br>강의실       | ^      | 과목명                    | 호<br>학점                | 점/시수<br>이론 성  | 이수구분<br>실습         | 담당교수                 | 심리적위<br>예방교4 |
| (5교시)<br>13:30~14:00 심리학개론                 |            | 사0109               | 2022.06.06                    | (5.5교시)    | 2022.06    | .13 (5.5교시)         |        | 심리학개론                  | 3                      |               | - 교양(일반)           | ) 남기은                | ~            |
| (5.5교시)<br>14:00~14:30 심리한개로               |            | AH0109              | 비즈니스프레젠                       | 테이션(00)    | 공학         | 학2호관                |        | 통합영어                   | 3                      |               | - 교양(일반)           | ) 대 <u>럴</u> 몽…      |              |
| (6교시)<br>14:30~15:00 신리하개로                 |            | 410109              | 2022.06.06                    | 2022.00    | 5.13 (4교시) |                     | 한국의역사  | 3                      | 1220                   | - 교양(일반)      | ) 김난옥              | 비신저                  |              |
| 1100 1000 899712                           |            | 10105               |                               |            |            |                     |        |                        |                        |               | 11 238 236 2380 23 | SC 11535             |              |

글귿번 경영

Ihan II...

#### 통합정보시스템 / Integrated Information System

### ◆ [학사행정] > [신상정보] > [신상정보/개인설정]

| 한남대학교 학생                                                 | 생정보서비스                                                           |                  |                           |                   |
|----------------------------------------------------------|------------------------------------------------------------------|------------------|---------------------------|-------------------|
| ■ MENU ★ 즐겨찾기                                            | 신상정보/개인설정 🛇                                                      |                  |                           | ▲ 탭 전체<br>정리 닫기   |
| 학생정보서비스                                                  | ✿ > 학생정보서비스 > 학사행정 > 신상정보 > 신상정보/개인설정 ★                          |                  |                           | 🝕 고유식별번호 열람여부 📃 🔒 |
| 메뉴명을 입력하세요. Q                                            | 조직분류전체 ▼ 확번/성명                                                   |                  |                           |                   |
| ○ 신상정보                                                   | ● 학생기초정보                                                         |                  |                           |                   |
| 역 역사 월영소회<br>Q 전공이수내역                                    | 학번 · · · · · · · · · · · · · · · · · · ·                         | 변동               | 생년월일(성별)                  | 연락처               |
| <u>신상정보/개인설정</u><br>() 휴목학 및 미래설계상담                      | 입학정보 · · · · · · · · · · · · · · · · · · ·                       | 과정<br>수강신청학년(학기) | 인성/이주/실이수/비수강<br>대학영어수강레벨 | 새학학기수             |
| <ul> <li>일반교육과정</li> <li>시하고유과정</li> </ul>               | 신상정보 기타정보 제증명발급개폐 상별내역 지도교수 .                                    | 사진변경신청 공통기초교양영어  |                           |                   |
| · 수강정보                                                   | ● 본인 정보                                                          |                  |                           |                   |
| <ul> <li></li></ul>                                      | 주민등록번호 이메일                                                       |                  | 2010                      |                   |
| <ul> <li>· · · · · · · · · · · · · · · · · · ·</li></ul> |                                                                  | 희미국 미드니 이러·      | 555                       | 3208              |
|                                                          | · 문인/보호사 상보 이 네 일, 선<br>주소검색을 통해 조회가되지 않을 시는 직접 도로명 주소를 하고 하고 하고 | 와면오 만느시 입덕!      |                           |                   |
|                                                          | 본인주소 34171 🔍 🗶                                                   |                  |                           |                   |
|                                                          | 본인 전화번호<br>보호자 성명                                                | 휴대전화번호 010 ▼     |                           |                   |
|                                                          | 보호자주소 Q 💥                                                        |                  |                           |                   |
|                                                          | 보호자 전화번호 보호자                                                     | ▶ 휴대전화번호 010 ▼   |                           |                   |

#### 학부 홈페이지 / SIS Website

◆ 국제학부 학생을 위한 중요한 안내 & 정보는 국제학부 홈페이지에 게시됩니다
 ◆ 학생들은 홈페이지의 <u>(announcement) 탭</u>을 적어도 일주일에 한번씩 확인해야 합니다
 ★ 공지사항을 확인하지 않아 생기는 문제를 국제학부는 책임지지 않습니다

|                                                   | 충남대학교   정보화본부   CNU With U   도서관   발전기금   로그인   사이트맵 G 언어 선택   ▼ |                    |                        |             |              |  |  |  |  |
|---------------------------------------------------|------------------------------------------------------------------|--------------------|------------------------|-------------|--------------|--|--|--|--|
| 중남대학교 국제학부           Chungnam National University | INTRODUCTION                                                     | MAJORS             | ACADEMICS              | ADMISSIONS  | ANNOUNCEMENT |  |  |  |  |
|                                                   | About SIS                                                        | GLOBAL<br>STUDIES  | CURRICULUM             | APPLICATION | CNU NOTICE   |  |  |  |  |
| cnusis cnu ac kr                                  | GREETING from<br>PRESIDENT                                       | KOREAN<br>CULTURAL | DEGREE<br>REQUIREMENTS | TUITION     | SIS NOTICE   |  |  |  |  |
| CHUSIS.CHU.UC.KI                                  | FACULTY                                                          | STUDIES            |                        | SCHOLARSHIP | RECRUITMENT  |  |  |  |  |
|                                                   | STAFF                                                            |                    |                        | FAQ         | SCHOLARSHIP  |  |  |  |  |
|                                                   | CONTACT INFO                                                     |                    |                        |             | FORM&DATA    |  |  |  |  |
|                                                   |                                                                  |                    |                        |             |              |  |  |  |  |

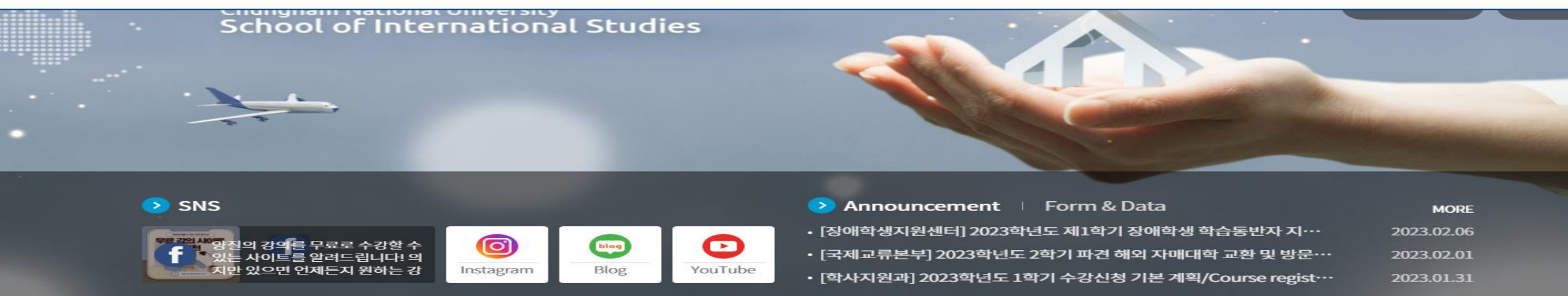

## 사이버캠퍼스 / CyberCampus

- ※ 사이버캠퍼스는 수강신청한 교과목에 대한 정보를 얻고, 온라인 수업을 들을 수 있는 사이트입니다 반드시 사용법을 숙지하여 수업에 문제가 없도록 해 주세요(번역기 등을 활용해 사용법 숙지)
- \* You can take online classes, upload assignments, check the announcement from professor, and so on

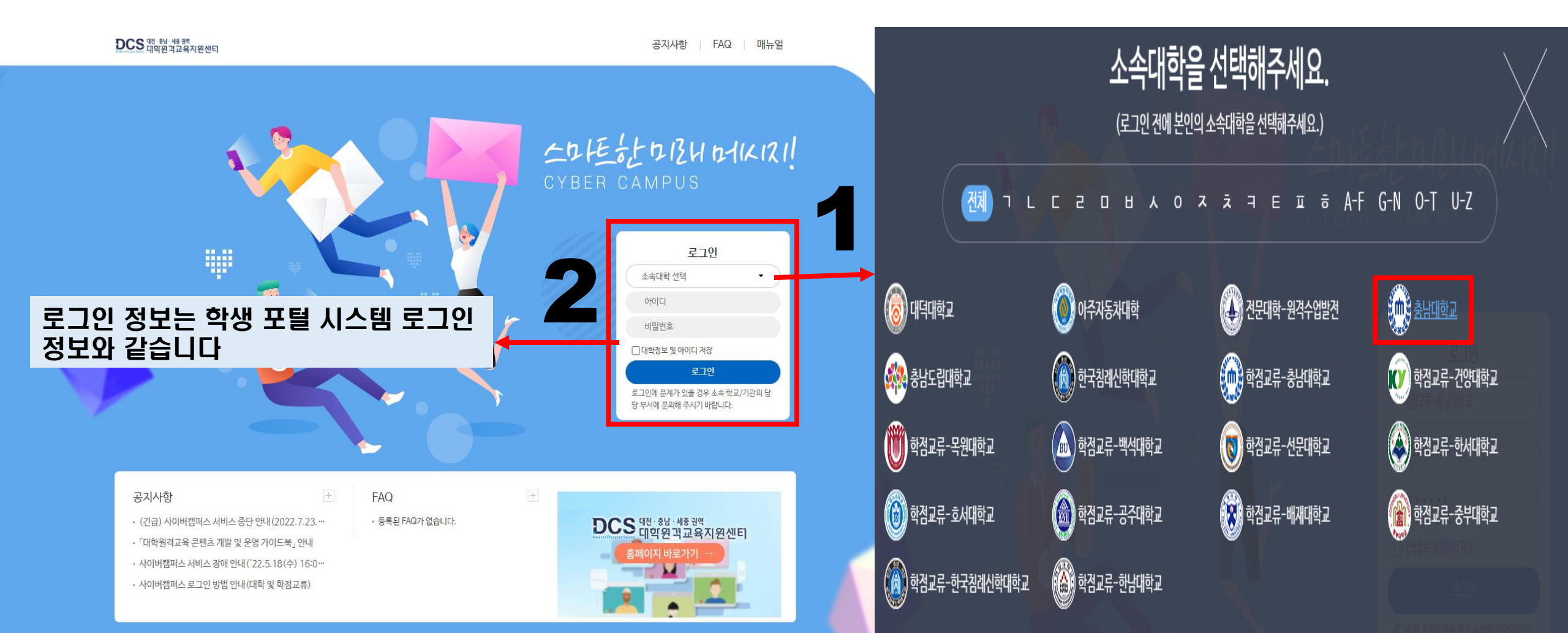

## 충남대 대표 모바일앱 / CNU Official App

※ Playstore 혹은 Appstore에서 [충남대 대표 모바일앱]을 검색하세요. 이미 다운로드 했다면 업데이트 해주세요 ※ 앱을 이용해 모바일 학생증을 이용할 수 있습니다 ※ 성적정보, 공지사항, 학생식당 식단, 수업시간표 등을 확인할 수 있습니다

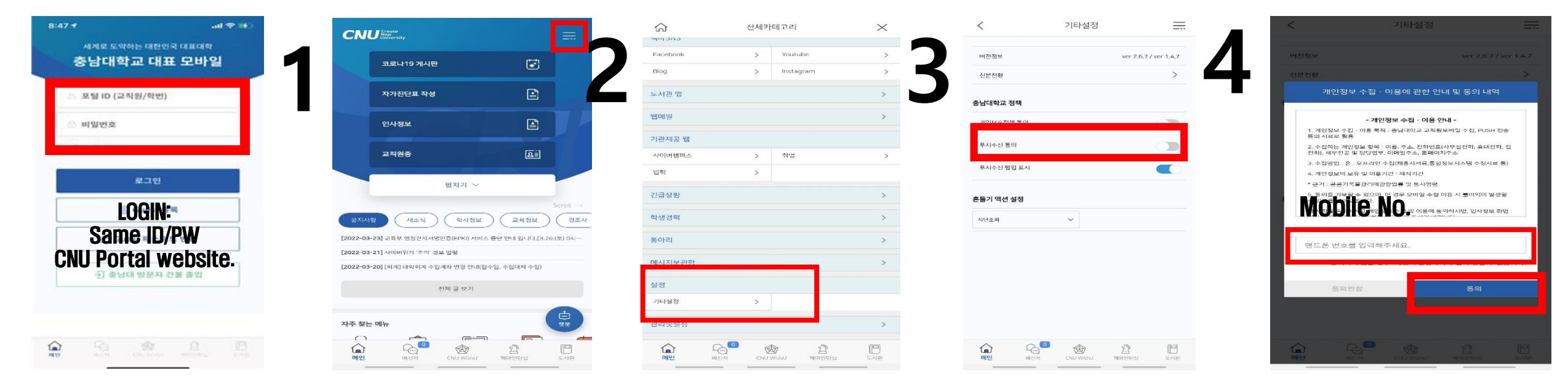

※ 앱은 메시지 기능을 포함하고 있습니다
 이 기능을 활용해 학생들에게 메시지가 전송됩니다
 ※ 위의 절차에 따라 메시지 수신 설정을 반드시 해주세요

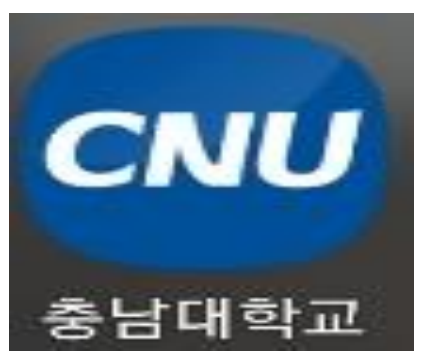

## 국제학부 오픈채팅방/ SIS OPEN KakaoTalk Chatroom

※ 국제학부(국제학전공/영어트랙)/아시아비즈니스국제학과 오픈 채팅방 링크: <u>https://open.kakao.com/o/gazIRU3f</u> ※ 국제학부 한국문화학전공(한국어트랙) 오픈 채팅방 링크: https://open.kakao.com/o/gDuPgLFf ※ 각종 공지사항이 전달되므로 꼭 참여해주세요!

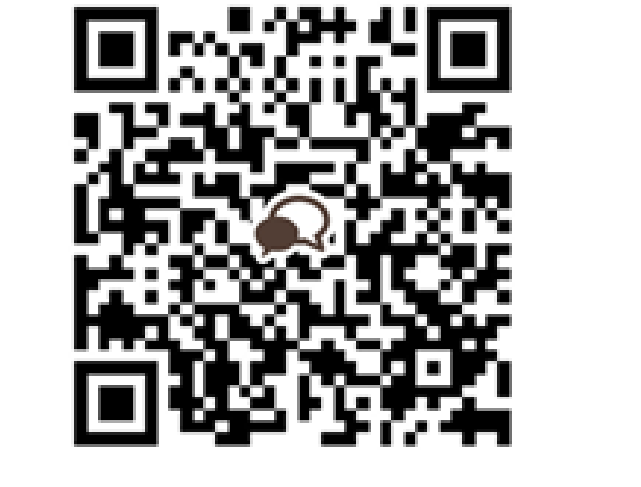

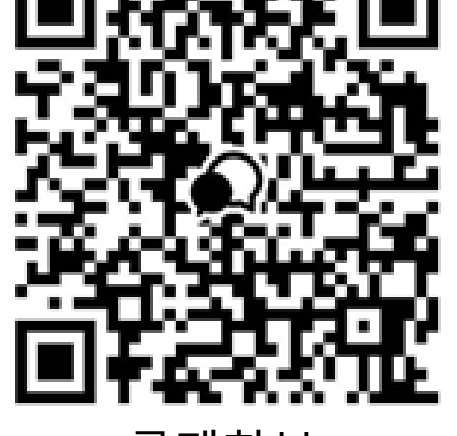

국제학부 (국제학전공/영어트랙/아비국) 오픈채팅방 QR 코드 참여코드 8653 국제학부 (한국문화학전공/한국어트랙) 오픈채팅방 QR 코드 참여코드 8653

#### ※ 이름은 <mark>[전공(학과)/학번/이름</mark>] 으로 지정해주세요 ※ 예: SIS/202200000/김국제, ABIS/202200000/김비국

## 신입생 국내 학생증 / CNU Student Card

#### ※ 신입생 학생증 발급신청

| 😙 하나은행                           | 조회      | 이체 공                            | 응과금 외환              | 한 금융상품                                                        | ₽ Q !!!                               |
|----------------------------------|---------|---------------------------------|---------------------|---------------------------------------------------------------|---------------------------------------|
| 1] 인터넷 발급 신청<br><sup>하나라운지</sup> | 학생증     | 카드 안내                           |                     |                                                               | 하이챗봇에게 물어보세요~ ×                       |
| 하나머니서비스 +                        | • 학생증   | 스마트카드란?                         |                     |                                                               |                                       |
| 학생증카드안내                          | ▷ 대학 내에 | 서 사용하는 학생증카드로 은형                | 방업무 및 교통카드로도 사용     | 용할 수 있도록 발급된 통합형 카드                                           | 드를 말합니다.                              |
| 골드클럽 +                           |         | ້າ Hana Card                    | 학생중 Student ID Card | 이나카드 1800-1111 / 이나윤행 1599                                    | -1111 www.hanacard.co.kr              |
| 희망금융플라자                          |         |                                 | 홍길동<br>정보통신과        |                                                               | 승아나카드 응                               |
| 1Q Agile Lab                     | <       | 9440 8112 3456 78               | (사진)<br>90          | - 0 755- 07894<br>- 0 755- 07894<br>- 0 755- 0278             |                                       |
| 금융감독원통합연금포털                      |         | HANA 100 09/15<br>HONG GIL DONG |                     | -09 PLE #40/524<br>Fotest 1234 5678 9101 2345<br>work 2008/09 | A CRECHNUMSING STOC UNA DEECS A EGAR. |
| ◯고객센터                            |         |                                 |                     |                                                               |                                       |

## ✓ 첫화면 오른쪽 상단 '검색'→ '학생증' 입력 → '학생증카드 예약등록' 클릭 → 본인정보 입력 후 신청서 출력 및 하나은행 충남대지점에 서류접수 ✓ 접수 시 준비서류: 출력물(총 14장)과 신분증(주민등록증 또는 운전면허증) ✓ 학생증 사진은 입학원서상의 사진으로 함(사진변경 원하는 경우 3월 이후 모바일신규 해야함)

✓ 학생증 발급 소요시간: 약 1개월 정도

## 신입생 국내 학생증 / CNU Student Card

※ 신입생 학생증 발급신청

#### 2] 모바일 신청 (3월초) (팝업차단이 해제되어 있어야 함)

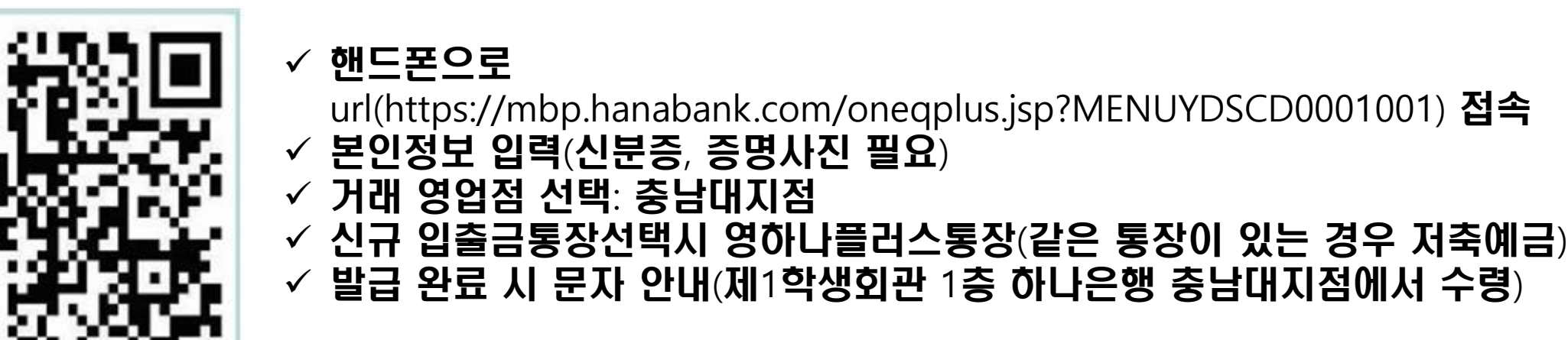

- ※ 신입생의 경우 학번은 3월 초에 부여 예정
- ※ 문의처: 하나은행 충남대지점 042-544-1111(제1학생회관 1층)

#### 국제 학생증 / CNU Student Card

・신청 방법
1) 충남대학교 포털로그인 통해 학생인증
2) 통합정보시스템 →신상정보 →국제학생증신청
3) 국제학생증발급/유효기간연장신청
4) MY ID 코너에 로그인하여 신청서 정상등록 여부확인
5) 신분증 지참하여 교내 KEB하나은행 방문

### 편입생 학생증 / CNU Student Card

- ✓ 편입생, 재학생, 시간제등록생, 재입학생 등은 3월 이후에 신분증(주민등록증 또는 운전면허증) 지참하여 하나은행 충남대지점 방문하여 개별 신청
- ✓ 문의처: 하나은행 충남대지점 042-544-1111(제1학생회관 1층)

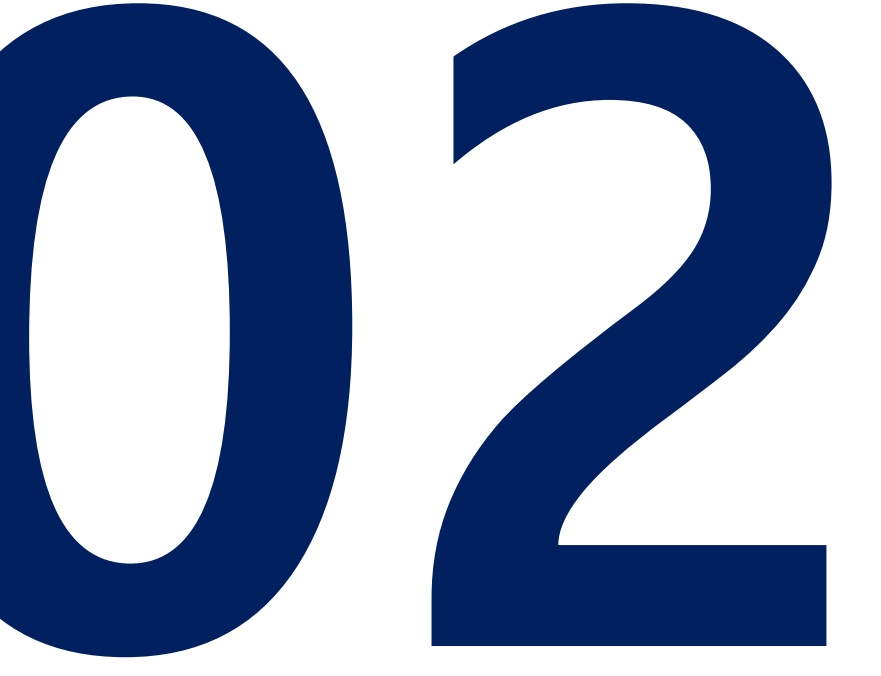

# 졸업요건 Graduation Requirement

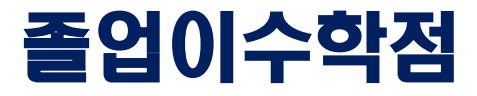

#### ◆ 배부된 졸업이수학점표 참고해주세요

| 교유과정 |          |                      | :                  | 교양                 |            |                    |                    | 전공                 |            |      | 초    |
|------|----------|----------------------|--------------------|--------------------|------------|--------------------|--------------------|--------------------|------------|------|------|
| 적용연도 | 구분       | 교양<br>(공통기초)<br>(교공) | 교양<br>(핵심)<br>(교핵) | 교양<br>(일반)<br>(교일) | 최소<br>이수학점 | 전공<br>(기초)<br>(전기) | 전공<br>(핵심)<br>(전핵) | 전공<br>(심화)<br>(전심) | 최소<br>이수학점 | 일반선택 | 이수학점 |
| 2024 | 기준<br>학점 | 8                    | 9                  | 19                 | 36         | 15                 | 24                 | 39                 | 78         | 16   | 130  |

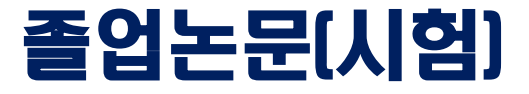

#### 졸업이수학점(130학점)을 모두 이수한 자(수료자) 중 공인어학성적(영어 및 한국어) 기준 점수 이상 제출하여야 학위 취득 가능

- ◎ 정원내 한국인 학생, 정원외 외국인전형 지원자 중 영어 어학성적 제출한 학생
- 공인어학성적(영어 및 한국어) 제출
  - ▶ 영어: TOEIC 850, IELTS 6.5, TOEFL iBT 95
    - ▶ 한국어: 한국어능력검정시험(TOPIK) 4급
    - ※ 단, 모국어를 제외한 언어로 치른 공인어학시험 성적에 한하여 인정
- ◎ 정원외 외국인전형 지원자 중 한국어 어학성적 제출한 학생
  - 공인어학성적(한국어) 제출
    - ▶ 한국어능력검정시험(TOPIK) 4급

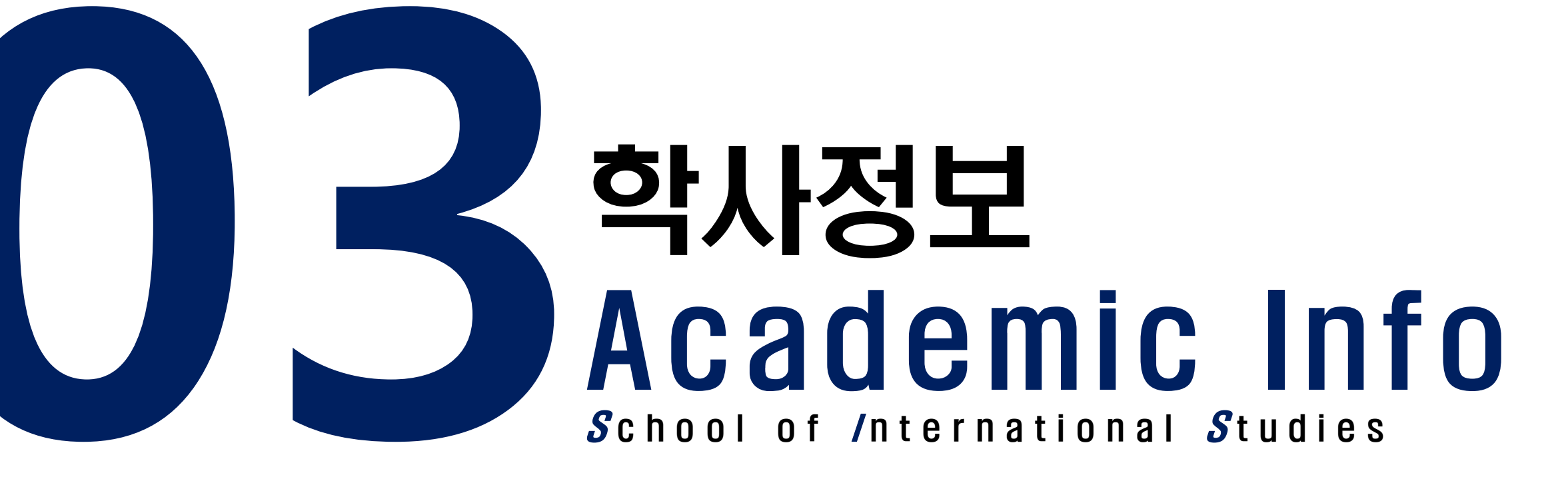

#### 미래설계상담 / Counseling for Future Planning

신청자상세 주천공(교직) 복수전공(교직) 인문대학 중어중문학과 교과적용년도 기준/제한학점 18/18 2023 교과적용학과 인문대학 중어중문학과 수강가능 진로설계 \*수강신청학년(학기) LINC 참여여부 11 검색구분 과목번호-분반 ▼ 과목번호-분반 학부 신청 ×

#### ● 개설강좌 (매크로 방지 Pop Up 창은 수강신청 기간에만 보여집니다. 수강신청 시작전에 신청을 하셔도 Pop Up 창은 보여지지 않습니다.)

삭제

삭제

| 신청    | 확년 - | 과목번호 *    | 분반 | ▲ 과목명        |   | 이수구분       | * 수업방식 | -  | 영어강좌 | ▲ 핵심교ና ▲ | 학점시수  |     | 폐강 | • 계한 | - | 수강 | * 담당. |
|-------|------|-----------|----|--------------|---|------------|--------|----|------|----------|-------|-----|----|------|---|----|-------|
| 신청    | 1    | 1104-7001 | 02 | 프랑스문화 테마기행   |   | 교양(핵심)     | V I    |    |      | 글로벌      | 3/3/0 |     |    | 30   |   | 7  | 권=    |
| 신청    | 1    | 1104-7001 | 03 | 프랑스문화 테마기행   |   | 교양(핵심)     |        |    |      | 글로벌      | 3/3/0 |     |    | 30   |   | 13 | 한성    |
| 신청    | 1    | 1104-7001 | 04 | 프랑스문화 테마기행   |   | 교양(핵심)     | 8      |    |      | 글로벌      | 3/3/0 |     |    | 30   |   | 15 | 정기    |
| 신청    | 1    | 1106-7001 | 00 | 생활일본어1       |   | 교양(핵심)     |        | 1. |      | 의사소통     | 3/3/0 |     |    | 40   |   | 39 | 0 2   |
| 신청    | 1    | 1106-7001 | 01 | 생활일본어1       |   | 교양(핵심)     |        |    |      | 의사소통     | 3/3/0 |     |    | 35   |   | 31 | 백수숙   |
| 신청    | 1    | 1107-7001 | 00 | 한문고전과상의지혜    |   | 교양(핵심)     | 5      | 1  |      | 인성       | 3/3/0 |     |    | 0    | - | 0  | 권원    |
| 신청    | 1    | 1107-7001 | 01 | 한문고전과삶의지혜    |   | 교양(핵심)     | 2      |    |      | 인성       | 3/3/0 |     |    | 0    |   | 0  | 015   |
| 신청    | 1    | 1107-7001 | 02 | 한문고전과삶의지혜    |   | 교양(핵심)     |        | 51 |      | 인성       | 3/3/0 |     |    | 0    |   | 0  | 011   |
| 신청    | 1    | 1108-7001 | 00 | 언어커뮤니케이션     |   | 교양(핵심)     | 6      |    |      | 창의       | 3/3/0 | - 1 |    | 0    |   | 0  | 인기    |
| 신청    | 1    | 1109-7001 | 00 | 처음 만나는 역사학   |   | 교양(핵심)     |        |    |      | 글로벌      | 3/3/0 |     |    | 70   |   | 28 | 황원    |
| 41.54 | 1    | 1109-7002 | 00 | CHALOLEICHAL | - | TI QE/SHAD |        |    |      | CHOL2F28 | 3/3/0 |     |    | 70   | 2 | 27 | 712   |

| 수강신청학경 | 점  | 3.0       | 신청과목 | ÷ 1        | 교직학점   | 0.0 |      |       |    |    |     |
|--------|----|-----------|------|------------|--------|-----|------|-------|----|----|-----|
| ● 신청내역 |    |           |      |            |        |     |      |       |    |    |     |
| 시청     | 1  | 1109-7002 | 00   | 역사와리더신     | 교양(핵심) |     | 대인관계 | 3/3/0 | 70 | 27 | 김종  |
| 신청     | 1  | 1109-7001 | 00   | 처음 만나는 역사학 | 교양(핵심) |     | 글로벌  | 3/3/0 | 70 | 28 | 황원  |
| 신청     | 1  | 1108-7001 | 00   | 언어커뮤니케이션   | 교양(핵심) |     | 창의   | 3/3/0 | 0  | 0  | 인기  |
| 12.9   | 1. | 1107 7001 | 02   | 인군그인곡교의시에  | #0(~a/ |     | 20   | 3/3/0 | 0  | U  | 015 |

|           |   | 3.0 | 신경 | 청과목수 | 과목수    |   | 교직학점   | 0.0                            |   |    |   |
|-----------|---|-----|----|------|--------|---|--------|--------------------------------|---|----|---|
| 과목번호      | * | 분반  |    |      | 과목명    | - | 이수구분   |                                | * | 폐강 | - |
| 1104-7001 |   | 04  |    | 프랑스문 | 화 테마기행 |   | 교양(핵심) | (1) 수강신성 기간에 새악생 수강신성시스템을 사용하여 |   |    |   |

뒤에서 자세히 설명

**미래설계상담1** 수강신청

ID: 학번 PW: 생년월일 8자리 + !@#

※ 재학생 수강신청 매뉴얼은 국제학부 홈페이지 게시 및

## 미래설계상담 / Counseling for Future Planning

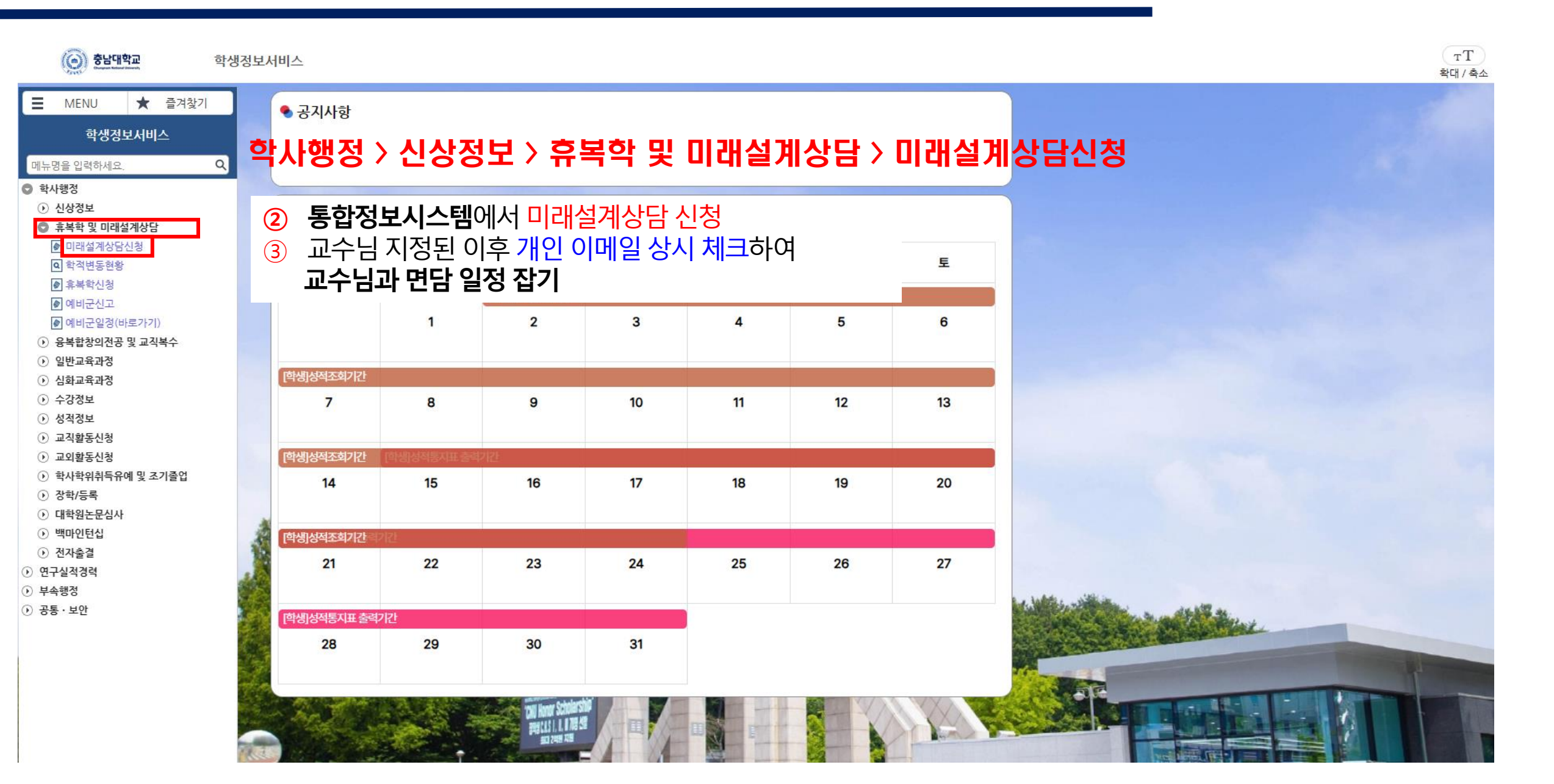

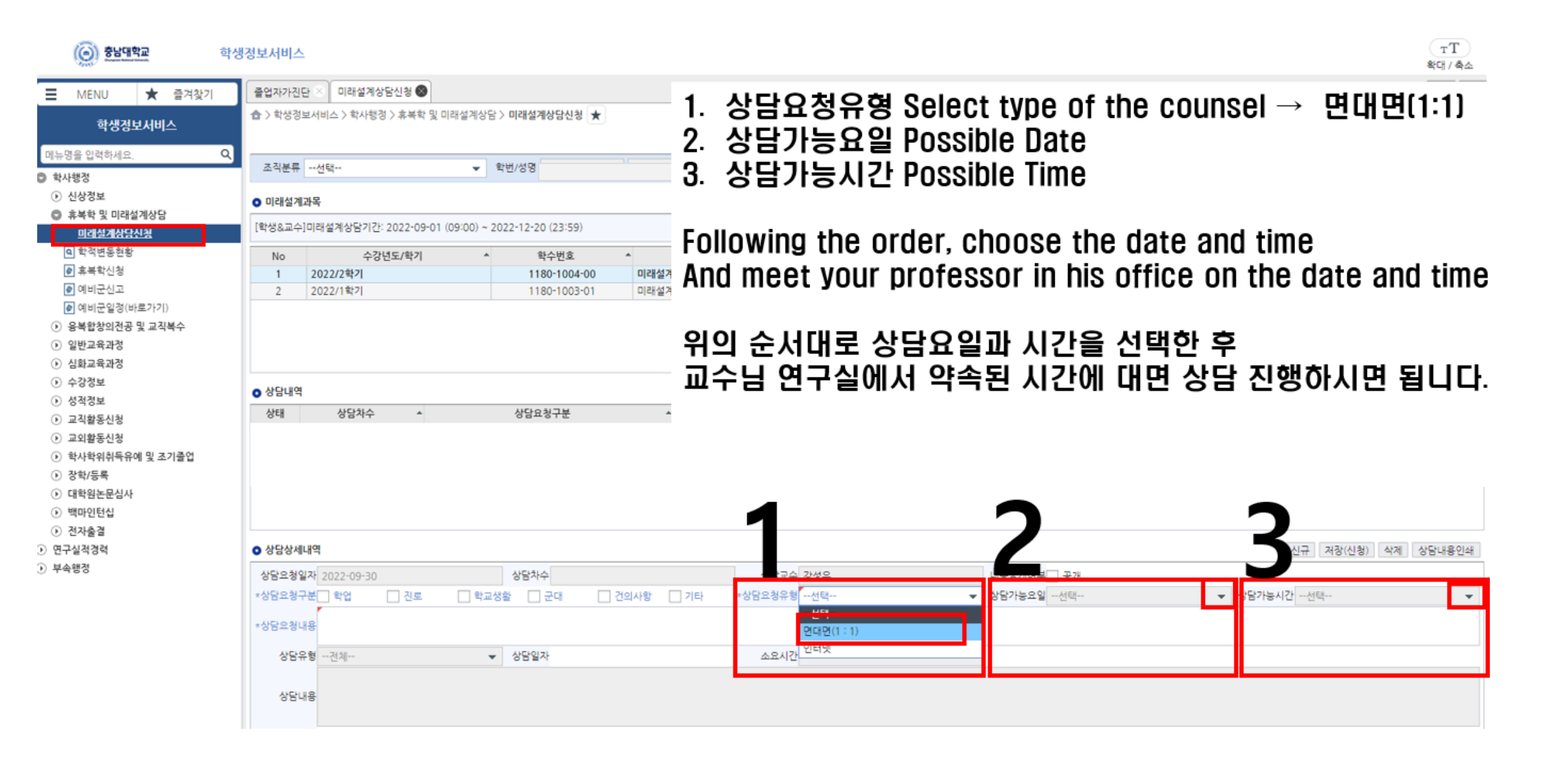

## 학생휴가신청 / Student Leave Application

#### ※ 학생휴가신청은 총 수업시수의 1/3이내만 신청 가능. 무제한 가능한 것이 아닙니다!!!! ※ 학생 휴가 신청 기한: 사유 발생일 10일 이내, 다만 학기별 신청 마감 기한 별도로 있으므로 학부 홈페이지 참고 ※ 매 학기 변동되는 사항은 학부 홈페이지에 게시됩니다

|                                                                           | 휴가처리 🕯                                         | 9       |                           |            |         |                    |             |              |                                    |              |                  |             |            |               |        | ▲ ▶ 월권               |
|---------------------------------------------------------------------------|------------------------------------------------|---------|---------------------------|------------|---------|--------------------|-------------|--------------|------------------------------------|--------------|------------------|-------------|------------|---------------|--------|----------------------|
| 학생경보서비스                                                                   | ☆ > 학생정                                        | 보서비스 >  | 학사행정 > 수경                 | ·정보 〉 휴가처리 | *       |                    |             |              |                                    |              |                  |             |            |               |        | <u>्र</u><br>२ ऱ्रंश |
| 에유영물 입력이세요. 역<br>황사행정                                                     | 조직분류                                           | 학부      |                           | → 번도       | 2022 3  | 화기 2학기 👻 1         | 학번/성명 2020  | 1            |                                    |              |                  |             |            |               |        |                      |
| <ul> <li>신상정보</li> <li>휴복학 및 미래설계상담</li> </ul>                            | ○ 학생기초                                         | 정보      |                           |            |         |                    |             |              |                                    |              |                  |             |            |               |        |                      |
| <ul> <li>) 융복합창의전공 및 교적복수</li> <li>) 일반교육과정</li> <li>() 심화교육과정</li> </ul> | 학번<br>소속<br>입학정보                               | 2020-03 | <b> 小</b> 初 -01( 創本입 主) 4 | 정 > -      | ÷2      | 상정보 > 루            | 후가처리        |              | 수강신청                               | 학년(학기)       | 3학년              | Crees       | 용어수강레벨 이수완 |               |        |                      |
| 이 수강정보<br>이 수강신철내역/시간표                                                    | ⊙ 강좌 내외                                        | 4       |                           |            |         |                    |             |              |                                    |              |                  |             |            |               | (3)    | 조회 역설 총 29 건         |
| <ul> <li>● 이수구분변경신청</li> <li>● 폐치재이수신청</li> <li>● 수강취소</li> </ul>         | ▶ 휴가일:<br>************************************ | 물 입력하고  | 조회 버튼을 누                  | ена. (2)   | 2022-10 | H01 🛗 👻 2022-10-31 | 11 일괄신청     |              |                                    |              | 4                | 6           |            |               | 6      |                      |
| @ 교수수업시간표                                                                 |                                                | No      | 신청                        | 과목<br>번호   | * 분반    | * 과목명              | * 휴가날짜      | * <u>8</u> 2 | <ul> <li>시작</li> <li>교시</li> </ul> | * 종료 ·<br>교시 | 휴가구분 *           | 휴가사유        | 강의실        | * 개설확과 *      | 중빙서류 업 | 로드                   |
| 이 강의실별시간표                                                                 |                                                | 17      | 유가신청                      | 1109-7002  | 01      | 역사와리더십             | 2022-10-03  | 윎            | 7교시                                | 8교시          | 선택 🔻             |             | 인0118      | 인문대학 사학과      |        | 파일선택 파일삭계 .          |
| ·····································                                     |                                                | 2       | 휴가신청                      | 1137-7001  | 00      | · 행정학개론            | 2022-10-04  | 화            | 1교시                                | 3.5교시        | - 선택             |             | 사장202      | 사회과학대학 행정학부   |        |                      |
| <ul> <li>· · · · · · · · · · · · · · · · · · ·</li></ul>                  |                                                | 3       | 휴가신청                      | 1311-7001  | 00      | 예술과 상              | 2022-10-05  | 今            | 2.5코시                              | 3.5교시        | 병가               |             | 교213       | 예술대학 조소과      |        | 1.1                  |
| <ul> <li>교적활동신청</li> </ul>                                                |                                                | 4       | 휴가신청                      | 1292-1010  | 00      | 서양조리및실습            | 2022-10-06  | 목            | 1교시                                | 1.5교시        | 공결               |             | 생514       | 생활과학대학 식품영양학과 |        |                      |
| 교외활동신청                                                                    |                                                | 5       | 휴가신청                      | 1292-1010  | 00      | 서양조리및실습            | 2022-10-06  | 목            | 2교시                                | 5.5교시        | 특별휴가             |             | 생514       | 생활과학대학 식품영양학과 |        |                      |
| <ul> <li>장학/등록</li> </ul>                                                 |                                                | 6       | 휴가신청                      | 1109-7002  | 01      | 역사와리더십             | 2022-10-06  | 목            | 8.5교시                              | 9.5교시        | ~신덕~             |             | 인0118      | 인문대학 사학과      |        |                      |
| • 대학원논문심사                                                                 |                                                | 7       | 휴가신청                      | 1311-7001  | 00      | 여술과 삶              | 2022-10-07  | 금            | 1교시                                | 2교시          | ~~선택~~           |             | 교213       | 예술대학 조소과      |        |                      |
| <ul> <li>백마인턴십</li> <li>부속행정</li> </ul>                                   | 유가신청                                           | ul el   | 휴가락정대역                    |            |         |                    |             |              |                                    |              |                  |             | n.b.str    |               |        |                      |
|                                                                           | • 휴가신청                                         | : 목록    |                           |            |         |                    |             |              |                                    |              |                  |             |            |               | 휴가신    | 청서출력 역설 총 0 건        |
|                                                                           | 유가신청                                           | 서출력 2   | 022-09-01 🛗               | 2022-12-   | 20 💼    |                    |             |              |                                    |              |                  |             |            |               |        |                      |
|                                                                           | No                                             | 취소      | 과목<br>번호                  | * 분반 *     |         | 과목명 * 승인?          | 경로 * 결재상태 * | 幕7hg         | (明 1)                              | 8일 <b>*</b>  | 시작 * 종료<br>교시 교시 | * 휴가구분 * 휴기 | 가사유 *      | 강의실 *         | 개설학과 * | 중빙서류                 |
| ① 휴가 기간 조회 및 신청                                                           |                                                |         |                           |            |         |                    |             |              |                                    |              |                  |             | (참고) 흐     | 가 종류 별 증빙서류   |        |                      |

1. 휴가기간을 입력(지정)하고 '조회' 버튼 클릭하여 해당 기간의 강좌 내역 조회

- 2. 휴가날짜별 대상 강좌의 '휴가구분'선택(병가, 공결, 특별휴가) 및 휴가사유 입력(코로나19 확진, 코로나19 검사, 그 외 질병 등)
- 3. 휴가사유에 대한 증빙서류 업로드('파일선택'-'추가'-'업로드')
- 4. '휴가신청'을 클릭하여 휴가신청 처리 완료 ※ 휴가날짜 및 강좌가 다수일 경우 '일괄신청' 활용
- ※ 일괄신청: '일괄신청' 체크박스 체크 → 기간 조회 → 신청대상 강좌 체크 → 휴가사유 입력 → 증빙서류 업로드 → '일괄처리'

(병가):진단서, 입퇴원확인서, 진료확인서, 약처방전등 (공결): 병역신체검사 통지서, 예비군훈련 통지서, 관련 공문 등 ※「충남대학교 학생휴가 규정」 제6조 각 호에 해당하는 증빙서류 (특별휴가): 가족관계를 증명할 수 있는 공적서류 및 청첩장, 출생증 명서, 사망진단서 등

#### 융복합창의전공 / Multiple Major

- ◆ 복수전공, 부전공, 연계전공 등을 통칭하는 우리학교 다전공제도
- ◆ 통합정보시스템을 통해 희망 학과 지원하면 소속학과 및 지원학과의 승인을 받아 최종 확정
- ◆ 1년 2회 신청
- ★ 공통 지원자격(충남대학교 기준)
   3학기 이상 이수(예정)자부터: 3개의 정규 학기 이상 이수(예정)하고 33학점 이상 취득한 자
   편입생의 경우 본교에서 33학점 이상 취득한 자
   ※ 2016학년도 입학자부터는 4학년 2학기 이후 복수전공 신청 불가
- ★ 각 학과별 지원 자격이 별도로 있으므로 충남대학교 홈페이지 공지사항 꼼꼼히 확인 할 것
- ※ 주전공 및 복수전공, 부전공 등 사이의 동일 교과(교과목 번호가 같은 교과)에 대한 학점 중복 인정 불가능하므로 주전공 및 희망 전공의 교육과정의 사전 확인이 필요

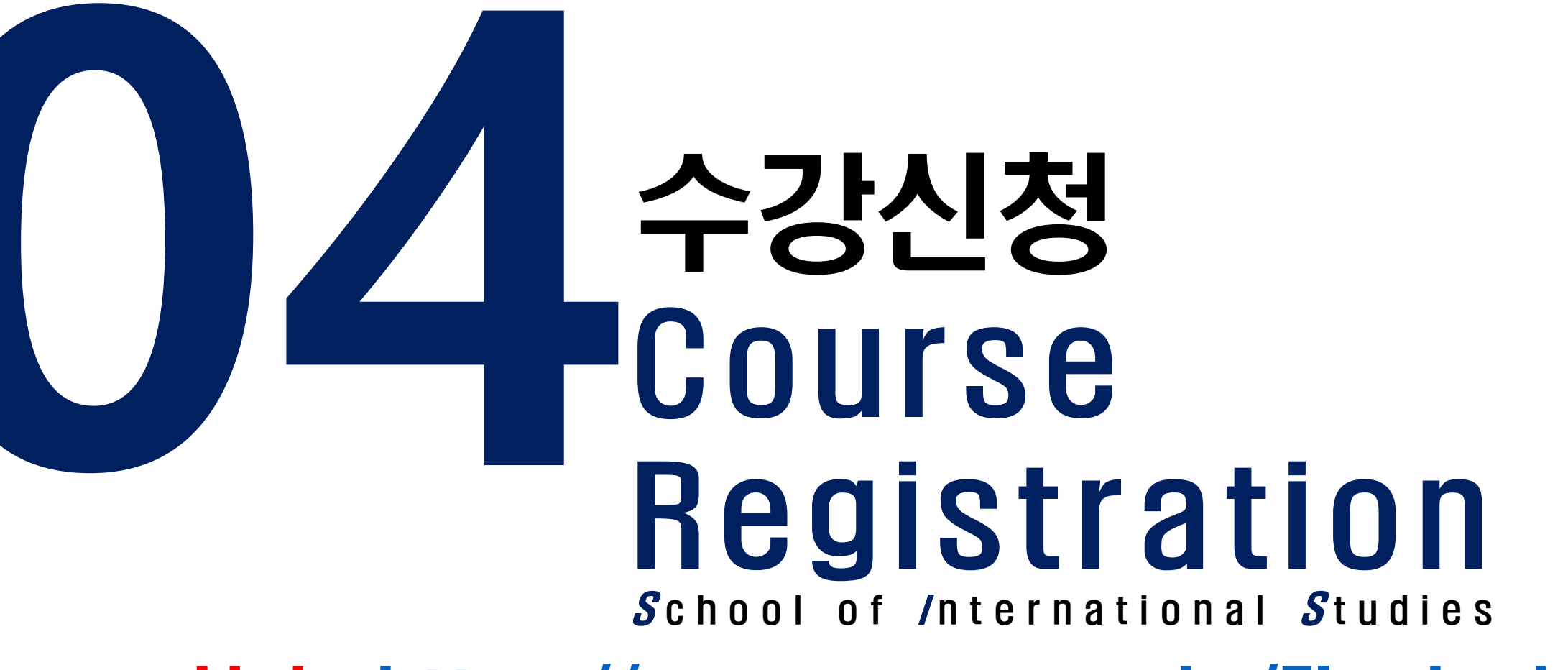

Link: https://sugang.cnu.ac.kr/Flogin.do

## 1. 수강편람조회(수강신청시스템)

# ★ 수강신청전 반드시 [수강편람조회]하여 강의 정보 상세히 알아 둘 것 ◆ 수강신청시스템 사이트에서 [수강편람조회] 탭 클릭

| ×                                        | 학생수강서비스 ∔票                | (③) 参出대학교                                                                                                    |                       |                    |                   |                                 |                               |                    |                     |
|------------------------------------------|---------------------------|----------------------------------------------------------------------------------------------------|-----------------------|--------------------|-------------------|---------------------------------|-------------------------------|--------------------|---------------------|
| 학생수강서비스                                  | -                         |                                                                                                    |                       |                    |                   |                                 |                               |                    |                     |
| ④ 일반학과교육                                 | 과정                        |                                                                                                    |                       |                    | uin de            |                                 |                               |                    |                     |
| - 교육과정조회 (<br>- 교육과정조회 )                 | (학부)<br>(대학원)             | 강신성시스템 당그                                                                                                    | <u>nups//sugang</u>   | <u>CIUZCKI/FIU</u> | <u>II I-QO</u>    |                                 |                               | 신입생 수              | 강신청                 |
| - <u>수강편람조회</u><br>- 강의계획조회<br>- 강의실별시간표 | [수강편람조회]를<br>통합정보시스템      | 클릭하면 통합정보시스템의<br>조회 방식 그대로 검색                                                                                                    | 의 수강편람조회 화<br>하면 됩니다. | 면과 같은 화면이          | 아래와 같이 딉          | 뜹니다.                            | 수험번호<br>Cand<br>비밀번호          | lidate No.         | ■ 로그인               |
|                                          | 3월 이후 수강신                 | <mark>!청 확인 및 변경기간</mark> 어                                                                                                    | 는 <b>재학생 수강</b> (     | 신청시스템을 시           | <mark>용</mark> 하며 |                                 | pass                          | word               |                     |
|                                          | 본인 학번으로                   | 로그인 해야 함                                                                                                    |                       |                    |                   | 로그인 안내                          |                               |                    |                     |
|                                          | ID: 학번 PW: 성              | 생년월일 8자리 + !@#                                                                                                    |                       |                    |                   | ›수험번호 - 중남대학원<br>·비밀번호 - 주민등록번: | 서접수시 발급받은 번호 입<br>호 앞 6자리 입니다 | 1니다.               |                     |
|                                          | <u>※ 재학생 수강신</u>          | <u> 신청 매뉴얼은 국제학부</u>                                                                                                    | <u> 홈페이지 게시</u>       |                    |                   | Passwo                          | ord: 6 digits                 | s date of <b>k</b> | oirth               |
| 고지브르 슈비                                  |                           | 하기 1는지                                                                                                    | 스에바시 거해 _             |                    |                   |                                 |                               |                    |                     |
| 학과전공 국제학부국제                              | ● 친포 2023 ▼<br>학부【D00754】 | ੫기     ╹╡기     ●     ●     ●     ●     ●     ●     ●     ●     ●     ●     ●     ●     ●     ●     ●     ●     ●     ●     ●     ●     ●     ●     ●     ●     ●     ●     ●     ●     ●     ●     ●     ●     ●     ●     ●     ●     ●     ●     ●     ●     ●     ●     ●     ●     ●     ●     ●     ●     ●     ●     ●     ●     ●     ●     ●     ●     ●     ●     ●     ●     ●     ●     ●     ●     ●     ●     ●     ●     ●     ●     ●     ●     ●     ●     ●     ●     ●     ●     ●     ●     ●     ●     ●     ●     ●     ●     ●     ●     ●     ●     ●     ●     ●     ●     ●     ●     ●     ●     ●     ●     ●     ●     ●     ●     ●     ●     ●     ●     ●     ●     ●     ●     ●     ●     ●     ●     ●     ●     ●     ●     ●     ●     ●     ●     ●     ●     ●     ●     ●     ●     ●     ●     ● | ~ 입장적 ···전체··· ▼ 대    | 상과정전체 🔻            |                   |                                 |                               |                    |                     |
| 과목번호/명                                   |                           | 미입력시 전체 조회 교양영역전체                                                                                                    | •                     |                    |                   |                                 |                               |                    | <u>রু</u>           |
| ▶ 수강편람조회                                 |                           |                                                                                                    |                       |                    |                   |                                 |                               |                    | 총 0 건               |
| 폐강강좌                                     |                           |                                                                                                    |                       |                    |                   |                                 |                               |                    |                     |
| No 개설학과                                  | ▲ 학년 ▲ 과목번호 ▲ 분반 ▲        | 과목명 ▲ 제한 ▲ 수강 ▲ 개설<br>인원 인원 이수구분                                                                                                    | ▲ 학점/시수 ▲ 수업방식 ▲      | 강의시간               | ▲ 담당교수 ▲ 교원       | 입구분 수강안내                        | ▲ 수강제한참고사항                    | ▲ 영어 ▲<br>강의 교양영역  | ▲ 교육과정 ▲<br>이수구분 수업 |

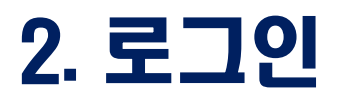

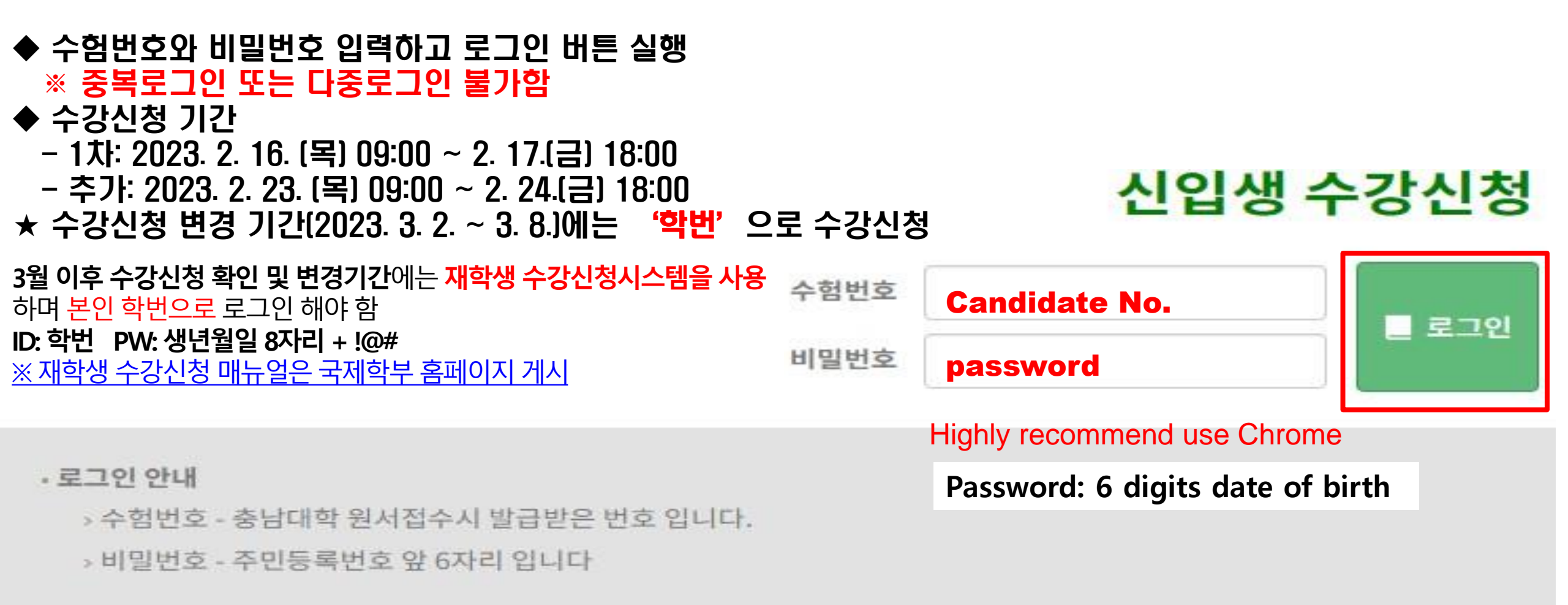

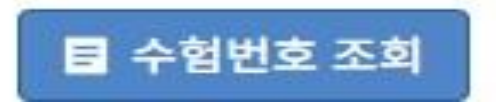

## 3. 수강신청 기간 안내

## ◆ 신입생 수강신청 기간이 되면 수강신청 기간 안내되며 수강신청 화면 이동 버튼이 보여짐 ◆ [수강신청 화면으로 이동] 버튼 클릭하면 수강신청 화면으로 이동

| O 학사행경                             | ○ 수강신청 기간안내                                                                                                    |  |
|------------------------------------|----------------------------------------------------------------------------------------------------|--|
| 문 예비수장신청<br>이 예비수장신청내역조회<br>문 수강신청 | ※ 수강신청 기간<br>2022년도 하기계철 2022-04-26 ~ 2022-05-06 (1, 2, 3, 5 학년) (09:00) ~ (19:00)                                                                                            |  |
| 80 수강전왕대생조회<br>80 수강편람조회           | 수강신청 회면으로 이동                                                                                                    |  |
|                                    | ○ 학과 공지사항                                                                                                    |  |
|                                    | 〈2022학년도 하기 계절학기 수요조사 수장신청 안내〉                                                                                                    |  |
|                                    | 1. 신청대상: 2022학년도 제1학기 재학생 및 휴학생<br>※ 단, 2022학년도 후기 출입(2022.08.25.)을 목적으로 계절수업을 수강하고자 하는<br>경우 <u>황사유명규정 제42초 제1호에 의거 2022학년도 제1학기 재학성에 한</u> 화                                |  |
|                                    | 2. 수요조사 기간: 2022.03.28.(열):09:30 ~ 2022.04.08.(금) 18:00<br>- 교양, 교객, 일선과목: 모바일 수강신청(앱)을 통한 수요조사<br>※ 수요조사에 한하여 점을 통한 수강신청 물가<br>- 전공과목: 전공과목 수강회망서 작성한 후 개설학과 제출              |  |
|                                    | 3. 수요조사 수강신청 가능 학점: 6학점 이내                                                                                                    |  |
|                                    | 4. 수요조사 수강신청 결차: 모바일 수강신청 앱을 통해 수요조사 수강신청<br>- 모바일 웹 브라우저 http://m.cnu.ac.kr/app/course/index.html<br>- 수강편함 조회 http://portal.cnu.ac.kr/ 로그인 후 통합정보시스템-학사행정-일반교육과정-수강편람 조회 가능 |  |
|                                    | 5: 2022학년도 하기 계절학기 수강신청기간: 2022. 5. 11.(수) 09:30 ~ 2022. 5.13.(금) 18:00 [3일간]<br>포수요조사에 참여하였더라도 수강신철 기간에 반두시 수강신철을 하여야 함                                                      |  |
|                                    | ● 대학원 공지사항                                                                                                    |  |
|                                    |                                                                                                    |  |

## 4. 수강신청화면

#### 1. [검색구분]에서 신청하고 싶은 과목의 번호-분반을 직접 입력하여 수강 신청

※ 학수번호는 [수강편람조회]를 통해 과목번호-분반 조회해서 수강신청 전 미리 알아두기

#### 2. [개설강좌]에서 조회가능한 과목은 [신청] 버튼 클릭하여 수강신청

#### ※ [개설강좌]에는 개설된 모든 강좌가 보이는 것이 아니므로 [수강편람조회]를 통해 개설강좌, 희망강좌 등 확인 후 수강신청 진행 바람

● 신청자상세

| 주천공(교직)     | 인문대학 중어중문학과                   |              |      | 복수전공(교직)  |             |
|-------------|-------------------------------|--------------|------|-----------|-------------|
| 기준/제한학점     | 18/18                         | 교과적용년도       | 2023 | 교과적용학과    | 인문대학 중어중문학과 |
| *수강신청학년(학기) | 1                             | 수강가능<br>진로설계 |      | LINC 참여여부 |             |
| 검색구분 과목번호·  | ·분반 🔻 <mark>과목번호·분반</mark> 학부 | -            | 신청   |           |             |

#### ● 개설강좌 (매크로 방지 Pop Up 창은 수강신청 기간에만 보여집니다. 수강신청 시작전에 신청을 하셔도 Pop Up 창은 보여지지 않습니다.)

| 신청 | 학년 - | 과목번호 🔺    | 분반 | ▲ 과목명      | - | 이수구분   | * 수업방식 | *  | 영어강좌 | ▲ 핵심교ና ▲ | 학점시수  | *   | 폐강 | * 계한 | -    | 수강 | * 담당. |
|----|------|-----------|----|------------|---|--------|--------|----|------|----------|-------|-----|----|------|------|----|-------|
| 신청 | 1    | 1104-7001 | 02 | 프랑스문화 테마기행 |   | 교양(핵심) |        |    |      | 글로벌      | 3/3/0 |     |    | 30   | E.   | 7  | 권=    |
| 신청 | 1    | 1104-7001 | 03 | 프랑스문화 테마기행 |   | 교양(핵심) |        |    |      | 글로벌      | 3/3/0 |     |    | 30   | È.   | 13 | 한왕    |
| 신청 | 1    | 1104-7001 | 04 | 프랑스문화 테마기행 |   | 교양(핵심) |        |    |      | 글로벌      | 3/3/0 |     |    | 30   | É.   | 15 | 정기    |
| 신청 | 1    | 1106-7001 | 00 | 생활일본어1     |   | 교양(핵심) |        | 1. |      | 의사소통     | 3/3/0 |     |    | 40   | E.   | 39 | 0 2   |
| 신청 | 1    | 1106-7001 | 01 | 생활일본어1     |   | 교양(핵심) |        |    |      | 의사소통     | 3/3/0 |     |    | 35   | 1    | 31 | 백숙    |
| 신청 | 1    | 1107-7001 | 00 | 한문고전과삶의지혜  |   | 교양(핵심) |        | 1  |      | 인성       | 3/3/0 |     |    | 0    | 6    | 0  | 권원    |
| 신청 | 1    | 1107-7001 | 01 | 한문고전과삶의지혜  |   | 교양(핵심) |        |    |      | 인성       | 3/3/0 |     |    | 0    | 8    | 0  | 015   |
| 신청 | 1    | 1107-7001 | 02 | 한문고전과삶의지혜  |   | 교양(핵심) |        | 11 |      | 인성       | 3/3/0 |     |    | 0    |      | 0  | 011   |
| 신청 | 1    | 1108-7001 | 00 | 언어커뮤니케이션   |   | 교양(핵심) |        |    |      | 창의       | 3/3/0 | - 1 |    | 0    |      | 0  | 인 2   |
| 신청 | 1    | 1109-7001 | 00 | 처음 만나는 역사학 | 1 | 교양(핵심) |        |    |      | 글로벌      | 3/3/0 |     |    | 70   | 67 T | 28 | 황원    |
| 시청 | 1    | 1109-7002 | 00 | 역사와리더신     |   | 교양(핵심) |        |    |      | 대인과계     | 3/3/0 |     |    | 70   | 8    | 27 | 214   |

#### • 신청내역

| 수강신청학점 |           |   | 3.0 | 신청 | 과목수        |   | 1 교직학점 |      |   | 0.0  |   |        |   |    |   |     |   |    |  |
|--------|-----------|---|-----|----|------------|---|--------|------|---|------|---|--------|---|----|---|-----|---|----|--|
| 삭제     | 과목번호      | * | 분반  |    | 과목명        | - | 이수구분   | 수업방식 | - | 영어강좌 | - | 핵심교양영역 | - | 학점 | + | 재이수 | - | 폐강 |  |
| 삭제     | 1104-7001 |   | 04  |    | 프랑스문화 테마기행 |   | 교양(핵심) |      |   |      |   | 글로벌    |   | 3  |   |     |   |    |  |

## 5. 수강신청(대기 발생시)

 ◆ 과도한 요청으로 인한 대기 발생시 수강신청 대기 화면 실행, 대기 순서(전체 수강신청 요청건수)가 0이 되면 해당 과목 수강신청 완료
 ★ 새로고침 누르면 대기번호 제일 뒤로 배정되므로 새로고침 누르지 마세요!!!!

| 7                                           | 추전공(교직)                                               | 공과대학 유                                                       | 기재료공학과                             | ł                                                                            |                                                                         |                                                                                                |                                                                                             |                                                                                            |                                          |                                    | - 4                         | 수전공(교직)                                                      |     |       |      |                                   |                                  |                                                                             |
|---------------------------------------------|-------------------------------------------------------|--------------------------------------------------------------|------------------------------------|------------------------------------------------------------------------------|-------------------------------------------------------------------------|------------------------------------------------------------------------------------------------|---------------------------------------------------------------------------------------------|--------------------------------------------------------------------------------------------|------------------------------------------|------------------------------------|-----------------------------|--------------------------------------------------------------|-----|-------|------|-----------------------------------|----------------------------------|-----------------------------------------------------------------------------|
| 7] 8                                        | 준/제한학점                                                | 18/18                                                        |                                    |                                                                              |                                                                         | 교과적용년도                                                                                         | 2020                                                                                        |                                                                                            |                                          |                                    | 1                           | 교과적용학고                                                       | 공:  | 라대학 : | 유기재료 | 공학과                               |                                  |                                                                             |
| 수강신청                                        | 방학년(학기)                                               | 3                                                            |                                    |                                                                              |                                                                         | 수강가능<br>진로설계                                                                                   | 취업과 1                                                                                       | 창업                                                                                         |                                          |                                    | U                           | NC 참여여부                                                      | Y   |       |      |                                   |                                  |                                                                             |
| 검색구용                                        | 분 과목번호                                                | -분반 ▼ ] 과                                                    | 목번호-분반                             | 학부                                                                           |                                                                         | -                                                                                              | -                                                                                           | 신청                                                                                         |                                          |                                    |                             |                                                              |     |       |      |                                   |                                  |                                                                             |
| 에비수경                                        | 강신청내역·                                                | 확정전                                                          |                                    |                                                                              |                                                                         |                                                                                                |                                                                                             |                                                                                            |                                          |                                    |                             |                                                              |     |       |      |                                   |                                  |                                                                             |
| 예비수경                                        | 강신청학점                                                 |                                                              | 3.0                                | 신청과                                                                          | 목수                                                                      | 1                                                                                              | 교직학점                                                                                        |                                                                                            | 0.0                                      | 예비수강                               | 신청내역의 수                     | 강과목은 확                                                       | 경하기 | 버튼을   | 이용하여 | 계확정                               | 처리하여(                            | 야만 수강신청                                                                     |
| 확정히                                         | 하기                                                    | 과목번호                                                         | ▲ 분반                               |                                                                              | 과목명                                                                     | * 이수구                                                                                          | 구분 수                                                                                        | 영어강좌                                                                                       | ▲ 화상강의                                   | *                                  | 핵심교양영                       | 4 × 1                                                        | 점   | * X   | 에수   | * II                              | 강 🔺                              | 담당교수                                                                        |
| 01210                                       |                                                       | 21570                                                        |                                    |                                                                              |                                                                         | 74.77                                                                                          | (1100)                                                                                      |                                                                                            |                                          |                                    |                             |                                                              | 3   |       |      |                                   |                                  | 소연아                                                                         |
| 400                                         | 9741                                                  | 31570                                                        | 00                                 | 1                                                                            | 오세도와락                                                                   | 41 9, 80                                                                                       | 1010H<br>제1명의 다                                                                             | 수강신청 디<br><sup>기자가 있습니다</sup>                                                              | 1기 중입니!                                  | 다.<br>예상디                          | I기시간 : <u>21</u>            |                                                              |     |       |      |                                   |                                  | 201                                                                         |
| 개설강                                         | 작                                                     | 315/0                                                        | 00                                 | ~                                                                            | 오세도와락                                                                   | 41 명, 위아<br>명제 접속<br>자동 신형(                                                                    | 1 (191)<br>1 (192) 다<br>사용자가 13<br>합니다<br>보 제 접색                                            | 수강신청 디<br>기자가 있습니다<br>아 다기 좋이며,<br>아마시면 대기사                                                | 2기 중입니<br>참시한 기다리시<br>니간이 더 같아!          | 다.<br>예상디<br>연<br>3니다. [8          | 1기시간 : <u>21</u>            |                                                              |     |       |      |                                   |                                  | 204                                                                         |
| 국 영어<br>개설강:<br>매크로 방                       | 하기<br>좌<br>양지 Pop Up                                  | 창은 수강신청                                                      | 기간에만 보                             | 여깁니다.                                                                        | 수강신청 시작전에                                                               | 41 명, 취이<br>현재 접속<br>자동 신청!<br>신청을 하셔도 Po                                                      | 에 1 명의 대<br>사용자가 명<br>입니다<br>보 제 접색<br>마 Up 장은                                              | 수강신청 디<br>기자가 있습니다<br>아 대기 준이며,<br>누하시면 대기사<br>보여지지 않습니                                    | 함시한 기다리시<br>같시한 기다리시<br>니간이 더 같이?<br>니다. | 다.<br>예상대<br>역<br>입니다. [8          | 1기시간 : 21                   |                                                              |     |       |      |                                   |                                  | 204                                                                         |
| 국 등 이<br>개설강:<br>개크로 빙<br>신청                | 하기<br>좌<br>양지 Pop Up<br>확년 스                          | 31370<br>창은 수강신청<br>과목번호                                     | 기간에만 보<br>• 분                      | 여집니다.                                                                        | 소재료화학<br>수강신청 시작전에<br>과목명                                               | 41 명, 취이<br>명제 접속<br>자동 선정<br>신청을 하셔도 Po<br>- 이수구                                              | (100)<br>제1 영의 대<br>사용자가 명<br>합니다<br>로 제 접역<br>마 Up 창은<br>분 수 속                             | 수강신청 디<br>기자가 있습니다<br>아 대기 중이며,<br>부학시면 대기사<br>보여지지 않습니<br>수업방식 ~                          | 전 중입니<br>중시한 기다리시<br>다.<br>영어강좌          | 다.<br>에상디<br>언<br>입니다. [8<br>· 핵심] | #기시간 : 21                   | · 학점시수                                                       |     | 폐강    | * 제  | 한 *                               | 수강                               | <ul> <li>담당교4</li> </ul>                                                    |
| 작 300<br>개설강:<br>매크로 빙<br>신청<br>신청          | 하기<br>작<br>양지 Pop Up<br>학년 *<br>3                     | 31370<br>창은 수강신청<br>과목번호<br>31568                            | 기간에만 보<br>• 분년                     | 여칩니다.<br>반 ^<br>0 성                                                          | 소재료와학<br>수강신청 시작전에<br>과목명<br>성유화학                                       | 41 명, 취이<br>명제 접속<br>자동 신경<br>신청을 하셔도 Po<br>• 이수구<br>건공(실                                      | (이아)<br>제 1 영의 대<br>사용자가 3<br>됩니다<br>로 제 접석<br>아 Up 장은<br>분 수 석<br>심화)                      | 수 강신청 디<br>기자가 있습니다<br>아 대기 중이며,<br>부학시면 대기서<br>보여지지 않습니<br>수업방식 ^<br>대면                   | 전시한 기다리시<br>사간이 더 걸어!<br>니다.<br>영어강좌 수   | 다.<br>예상디<br>언<br>입니다. (현<br>산     | 8 지]<br>교양영역                | · 학점시수<br>3/3/0                                              | •   | 폐강    | ^ 제  | 한 *<br>50                         | 수강<br>50                         | ▲ 담당교수<br>백두취                                                               |
| · 개설강:<br>매크로 빙<br>신청<br>신청                 | 자기<br>좌<br>양지 Pop Up<br>확년 *<br>3<br>3                | 장은 수강신청<br>과목번호<br>31568<br>31570                            | 기간에만 보<br>* 분년<br>(                | 여칩니다.<br>반 ▲<br>00 설                                                         | 소재료와락<br>수강신청 시작전여<br>과목명<br>영유화학<br>4소재료화학                             | 41 명, 위아<br>명제 접속<br>자동 신험<br>신청을 하셔도 Po<br>• 야수구<br>건공(실<br>건공(실                              | (이아)<br>제 1 영의 대<br>사용자가 5<br>합니다<br>:= 제 접색<br>:p Up 장은<br>분 수 석<br>남화)<br>남화)             | 수강신청 대<br>기자가 있습니다<br>아 대기 중이며<br>보여시지 않습니<br>수업방식 ^<br>대면<br>대면                           | 황시한 기다리시<br>같이 더 걸어<br>니다.<br>영어강좌       | 다.<br>에상디<br>인<br>입니다. (년<br>핵심)   | [기시간 : 21]<br>[3 지]<br>교양명역 | · 학점시수<br>3/3/(<br>3/3/(                                     |     | 폐강    | * 74 | 한 *<br>50<br>36                   | 수강<br>50<br>29                   | * 담당교4<br>백두<br>순영(                                                         |
| · 개설강:<br>매크로 빙<br>신청<br>신청<br>신청           | 자기<br>작<br>방지 Pop Up<br>학년 ^<br>3<br>3<br>3           | 창은 수강신청<br>과목번호<br>31568<br>31570<br>31571                   | 기간에만 보<br>• 분년<br>(                | 여칩니다.<br>반 ▲<br>)0 삼<br>)0 유                                                 | 소재료화학<br>수강신청 시작전에<br>과목명<br>4유화학<br>4소재료화학<br>수기광전자재료                  | 41 명, 위아<br>명제 접속<br>자동 신험<br>신청을 하셔도 Po<br>• 이수구<br>건공(삼<br>건공(삼<br>건공(삼                      | (이아)<br>사용자가 18<br>참내다:<br>보 제 철석<br>IP Up 창은<br>분 수 석<br>남화)<br>남화)                        | 수 강신청 디<br>기자가 있습니다<br>아 대기 준이며,<br>보여지지 않습니<br>수업방식 ^<br>대면<br>대면<br>대면                   | 황시한 기다리시<br>같이 더 걸어<br>니다.<br>영어강좌       | 다. 예상미<br>연<br>입니다. [8             | 1기시간 : 21<br>8 지]<br>교양명역   | · 학점시수<br>3/3/0<br>3/3/0<br>3/3/0                            |     | 폐강    | * 제  | 한 *<br>50<br>36<br>40             | 수강<br>50<br>29<br>36             | <ul> <li>담당교4</li> <li>탁당교4</li> <li>백두취</li> <li>순영(<br/>이택)</li> </ul>    |
| · 개설강:<br>매크로 빙<br>신청<br>신청<br>신청<br>신청     | 좌기<br>양지 Pop Up<br>학년 *<br>3<br>3<br>3<br>3<br>3      | 창은 수강신청<br>과목번호<br>31568<br>31570<br>31571<br>31572          | 기간에만 보<br>* 분택<br>(<br>(<br>(      | 여겁니다.<br>반 수<br>)0 성<br>)0 성<br>)0 위                                         | 소재료화학<br>수강신청 시작전에<br>과목명<br>영유화학<br>4소재료화학<br>우기광건자재료<br>내동현상          | 41 명, 위이<br>현재 명속<br>자동 선험<br>자동 선험<br>자동 선험<br>자동 선험<br>자동 선험<br>전공(삼<br>건공(삼<br>건공(삼<br>건공(삼 | (이아)<br>제 1 영의 대<br>사용자가 명<br>됩니다<br>로 제 접 4<br>아 Up 창은<br>분 ^ 식<br>남화)<br>남화)<br>남화)       | 수 강 신 청 디<br>기자가 있습니다<br>아 대기 좋이며,<br>보여지지 않습니<br>수업방식 ^<br>대면<br>대면<br>대면<br>대면           | 철시만 기다리스<br>1간이 더 같이<br>니다.<br>영어강좌      | 다. 예상대<br>연<br>입니다. [8<br>· 핵심]    | I기시간 : 21                   | • 학점시수<br><u>3/3/(</u><br>3/3/(<br>3/3/(<br>3/3/(<br>3/3/(   |     | 페강    | • 제  | 한 *<br>50<br>36<br>40<br>40       | 수강<br>50<br>29<br>36<br>17       | <ul> <li>담당교4</li> <li>백두취</li> <li>순영(</li> <li>이택</li> <li>송우취</li> </ul> |
| 개설강:<br>개크로 빙<br>신청<br>신청<br>신청<br>신청<br>신청 | 자기<br>장지 Pop Up<br>학년 4<br>3<br>3<br>3<br>3<br>3<br>3 | 창은 수강신청<br>과목번호<br>31568<br>31570<br>31571<br>31572<br>31574 | 기간에만 보<br>* 분택<br>(<br>(<br>(<br>( | 여깁니다.<br>반 ▲<br>)0 설<br>)0 4<br>)0 4<br>)0 4<br>)0 4<br>)0 4<br>)0 4<br>)0 4 | 소재료화학<br>수강신청 시작전에<br>과목명<br>성유화학<br>석소재료화학<br>수기광전자재료<br>비동현상<br>환자생물학 | 41 명, 위이<br>명제 합숙<br>자동 신험<br>신청을 하셔도 Po<br>• 이수구<br>· 전공(삼<br>전공(삼<br>전공(삼<br>건공(삼            | (이아)<br>제 1 영의 대<br>사용자가 3<br>됩니다<br>로 제 접색<br>아 Up 창은<br>분 ▲ 석<br>상화)<br>남화)<br>남화)<br>남화) | 수 강신청 대<br>가자가 있습니다<br>아 대기 중이며,<br>보여지지 않습니<br>수업방식 ^<br>대면<br>대면<br>대면<br>대면<br>대면<br>대면 | 전시한 기다리시<br>4간이 더 걸어?<br>니다.<br>영어강좌     | 다. 예상대<br>연<br>1니다. [8<br>· 핵심]    | ■기시간 : 21<br>문지]<br>⊇양영역    | · 학점시수<br>3/3/(<br>3/3/(<br>3/3/(<br>3/3/(<br>3/3/(<br>3/3/( |     | 폐강    | - M  | 한 *<br>50<br>36<br>40<br>40<br>47 | 수강<br>50<br>29<br>36<br>17<br>45 | ▲ 담당교:<br>백두<br>순명<br>이택<br>송우<br>양성                                        |

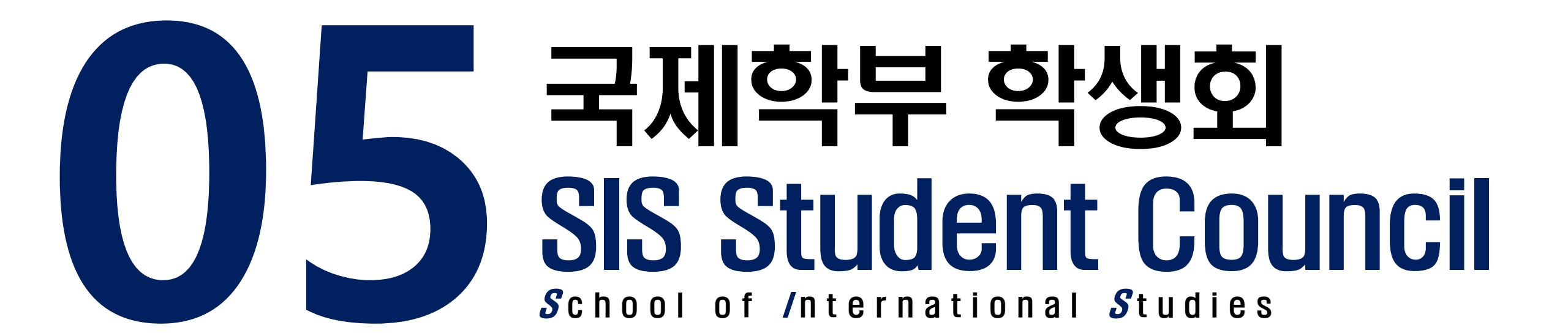

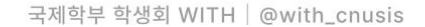

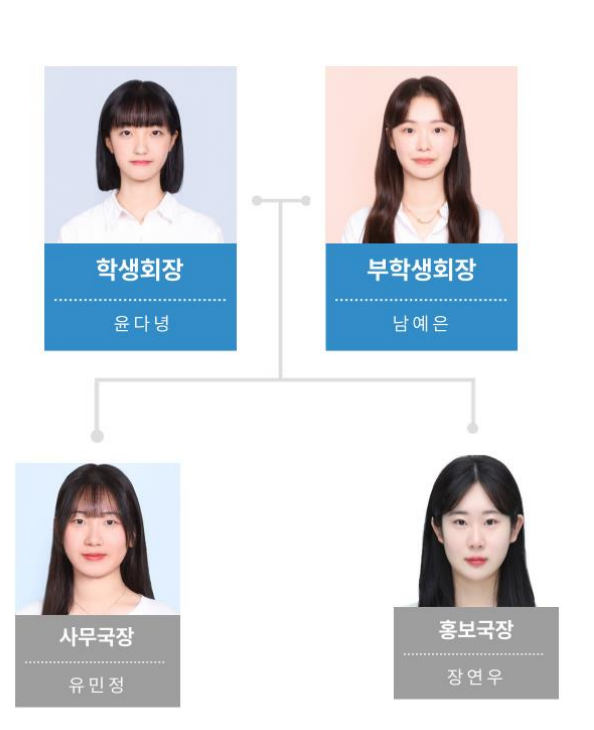

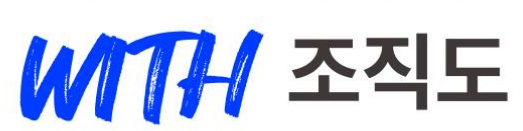

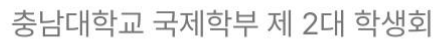

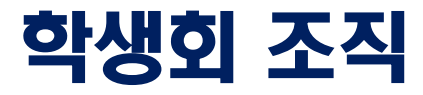

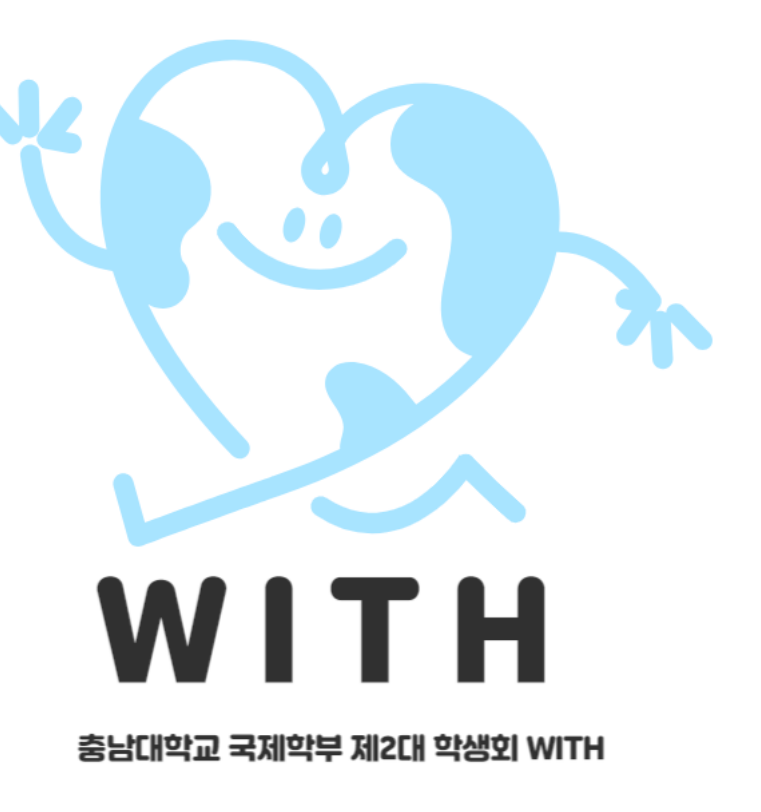

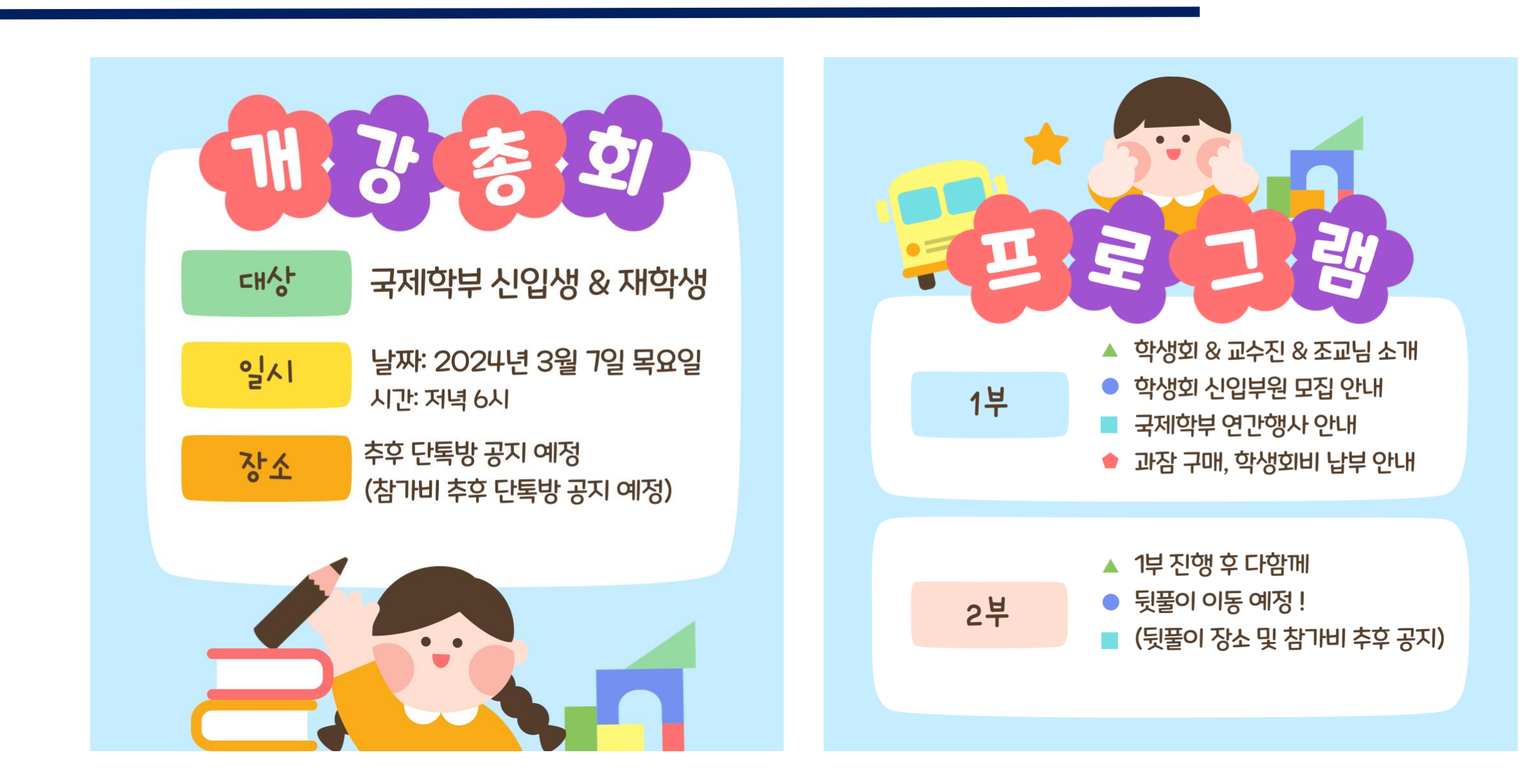

#### 국제학부 개강총회 / SIS Opening Party

### 국제학부 신입생 단체 카톡방

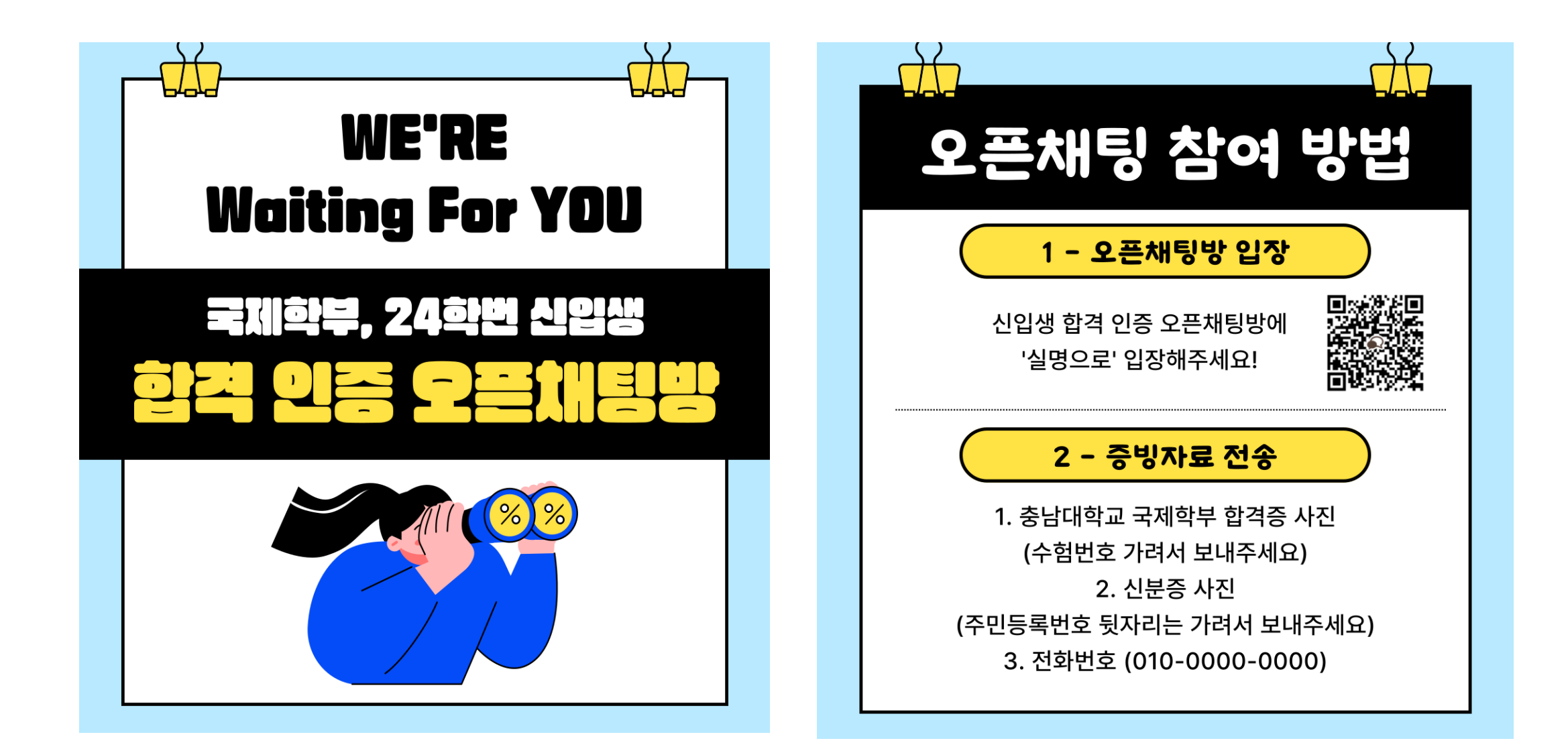

#### 국제학부 학생회 인스타그램

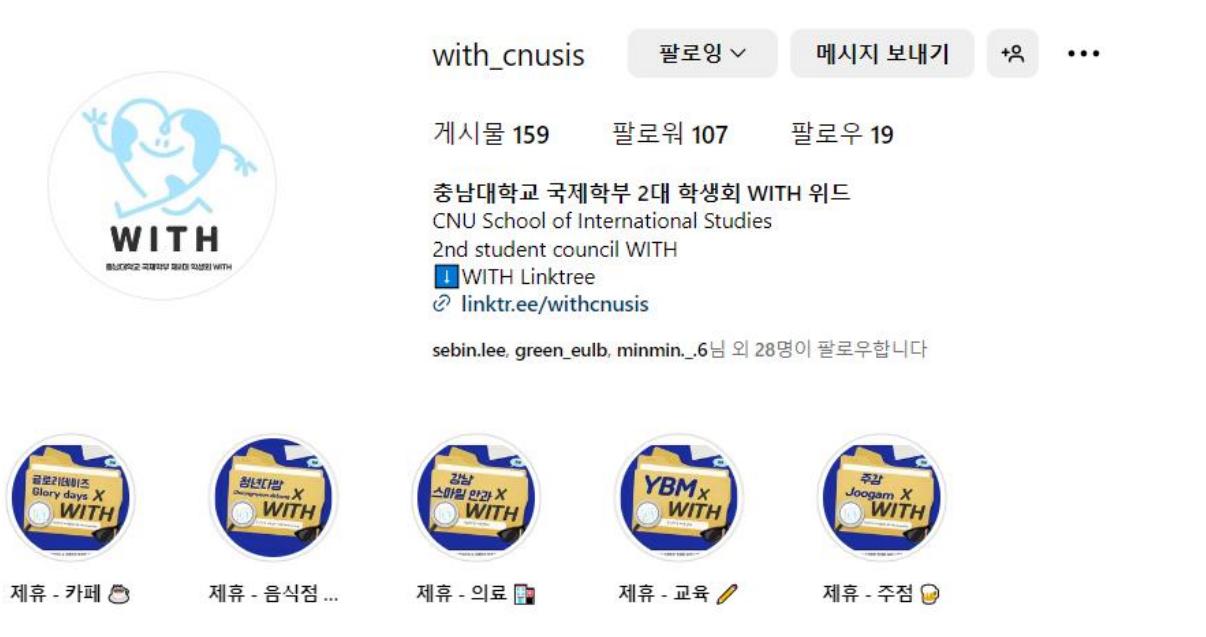

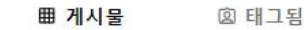

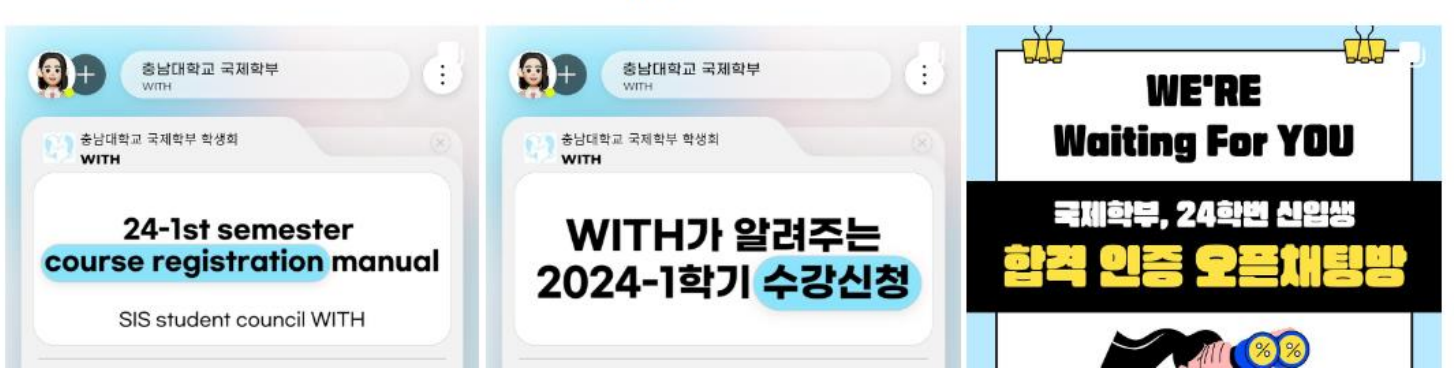